|      | <b>BERITA ACARA PERKULIAHAN</b><br>(PRESENTASI KEHADIRAN DOSEN)<br>SEMESTER GENAP TAHUN AKADEMIK 2021/2022<br>PROGRAM STUDI TEKNIK ELEKTRO S.1 & D.III –ISTN |   |                          |          |           |  |  |
|------|----------------------------------------------------------------------------------------------------|---|--------------------------|----------|-----------|--|--|
| ISTN | Mata<br>Kuliah/<br>Kode                                                                                                    | : | Menggambar Teknik/221007 | Semester | : 1       |  |  |
|      | Dosen                                                                                                    | : | Poedji Oetomo            | SKS      | : 2       |  |  |
|      | Hari                                                                                                    | : | Senin                    | Kelas    | : A (S-1) |  |  |
|      | Jam                                                                                                    | : | 08.00- 09.40             | Ruang    | : PJJ     |  |  |

| No. | TANGGAL    | MATERI KULIAH                    | JML MHS<br>HADIR | TANDA<br>DO | TANGAN<br>SEN |
|-----|------------|----------------------------------|------------------|-------------|---------------|
| 1.  | 19/9/2022  | Pendahuluan                      | 1                | E           | Mar           |
| 2.  | 26/9/2022  | Proyeksi amerika                 | 1                | E           | Mar           |
| 3.  | 3/10/2022  | Proyeksi eropa                   | 1                | A           | Mar           |
| 4.  | 10/10/2022 | Latihan proyeksi amerika & eropa | 1                | E           | Mart          |
| 5.  | 17/10/2022 | Tugas                            | 1                | (F          | Alter         |
| 6.  | 24/10/2022 | Proyeksi isometri                | 1                | A           | Mart          |
| 7.  | 31/10/2022 | Latihan soal                     | 1                | (Here)      | Aline         |
| 8.  | 7/11/2022  | UJIAN TENGAH SEMESTER (UTS)      | 1                | (Laffer     | Mart          |

|       | <b>BERITA ACARA PERKULIAHAN</b><br>(PRESENTASI KEHADIRAN DOSEN)<br>SEMESTER GANJIL TAHUN AKADEMIK 2022/2023<br>PROGRAM STUDI TEKNIK ELEKTRO S.1 & D.III -ISTN |   |                                               |          |   |         |  |  |
|-------|----------------------------------------------------------------------------------------------------|---|-----------------------------------------------|----------|---|---------|--|--|
| SIE / | Mata<br>Kuliah/Kode                                                                                                    | : | Menggambar Teknik/ 221007                     | Semester | : | 1       |  |  |
| ISTN  | Dosen                                                                                                    | : | 1. Poedji Oetomo, ST, MT<br>2. Ariman, ST, MT | SKS      | : | 2       |  |  |
|       | Hari                                                                                                    |   | Senin                                         | Kelas    | : | A (S-1) |  |  |
|       | Jam                                                                                                    | : | 08:00-09:40                                   | Ruang    | : | PJJ     |  |  |

| No. | TANGGAL                    | MATERI<br>KULIAH           | JML<br>MHS<br>HADIR | TANI<br>TANG<br>DOSI | DA<br>AN<br>EN |
|-----|----------------------------|----------------------------|---------------------|----------------------|----------------|
| 9.  | Senin, 21 November<br>2022 | Symbol Komponen            | 1                   | Marine               | Æ              |
| 10. | Senin, 28 November<br>2022 | Menggambar Dengan AutoDesk | 1                   | Mart                 | (Hr            |
| 11. | Senin, 05 Desember<br>2022 | Aplikasi AutoDesk          | 1                   | Maria                | (Fr            |
| 12. | Senin, 12 Desember<br>2022 | Menggambar dengan PSpice   | 1                   | Mart                 | A.             |
| 13. | Senin, 19 Desember<br>2022 | Aplikasi dengan PSpice     | 1                   | Mart                 | (Fr            |
| 14. | Senin, 26 Desember<br>2022 | Menggambar dengan Proteus  | 1                   | Mart                 | (Fr            |
| 15. | Senin, 02Januari<br>2023   | Aplikasi dengan Proteus    | 1                   | Mar                  | (Fr            |
| 16. | Senin, 16 Januari<br>2023  | UJIAN AKHIR SEMESTER (UAS) | 1                   | Mart                 | (Coffee)       |

Jakarta, 01 Januari 23

KEPALA PROGRAM STUDI TEKNIK ELEKTRO

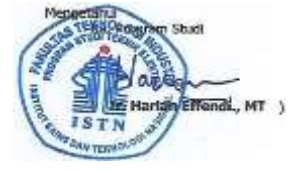

#### DAFTAR NILAI

#### SEMESTER GANJIL REGULER TAHUN 2022/2023

Program Studi : Teknik Elektro S1

Matakuliah : Menggambar Teknik

Kelas / Peserta: A

Perkuliahan : Kampus ISTN Bumi Srengseng Indah

Dosen : Poedji Oetomo, ST.,MT dan

Ariman, ST ,MT

|        |          |                             |       |       |     |     |       |            | Hal. 1 | /1    |
|--------|----------|-----------------------------|-------|-------|-----|-----|-------|------------|--------|-------|
| No NIM | NIIM     | ΝΑΜΑ                        | ABSEN | TUGAS | UTS | UAS | MODEL | PRESENTASI | NA     |       |
|        | INIIVI   |                             | 10%   | 20%   | 30% | 40% | 0%    | 0%         |        | HUKUF |
| 1      | 18220002 | Wisnu Pratama               | 100   | 80    | 75  | 80  | 0     | 0          | 80.5   | Α     |
| 2      | 22220001 | Bintang Suryana Malik Nazir | 0     | 0     | 0   | 0   | 0     | 0          | 0      |       |
| 3      | 22220002 | Sandhika Putra Herdana      | 0     | 0     | 0   | 0   | 0     | 0          | 0      |       |

|    | Rekapitulasi Nilai |    |   |    |   |    |   |  |
|----|--------------------|----|---|----|---|----|---|--|
| А  | 1                  | B+ | 0 | C+ | 0 | D+ | 0 |  |
| A- | 0                  | В  | 0 | С  | 0 | D  | 0 |  |
|    |                    | B- | 0 | C- | 0 | Е  | 0 |  |

Jakarta, 25 January 2023

Dosen Pengajar Pengampu

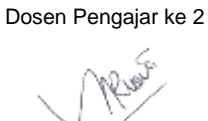

Poedji Oetomo, ST.,MT

Ariman, ST , MT

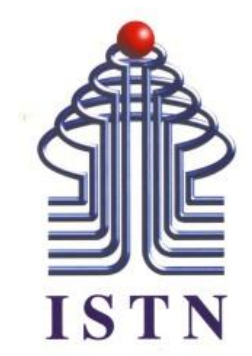

# Menggambar Teknik - 2 sks

Kode Matakuliah: 221007

Materi Kuliah : Menggambar dengan AutoCAD

Dosen Pengajar : Ariman ST MT ariman@istn.ac.id WhatsApp : 081298193318

### Mengenal Autocad

AutoCAD merupakan salah satu program CAD (Computer Aided Drawing) yang paling populer karena sebagian besar bidang ilmu apabila membutuhkan program CAD dapat menggunakan AutoCAD.

### Membuka Program AutoCAD

Untuk membuat program AutoCAD 2 cara. Cara pertama dapat mengklik icon AutoCAD pada desktop dan cara kedua dari Start – All Programs – Autodesk – AutoCAD 2013.

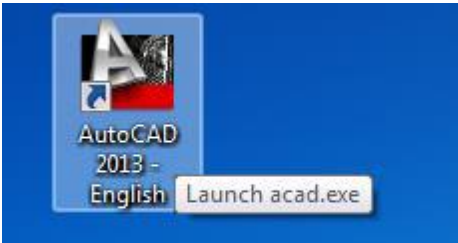

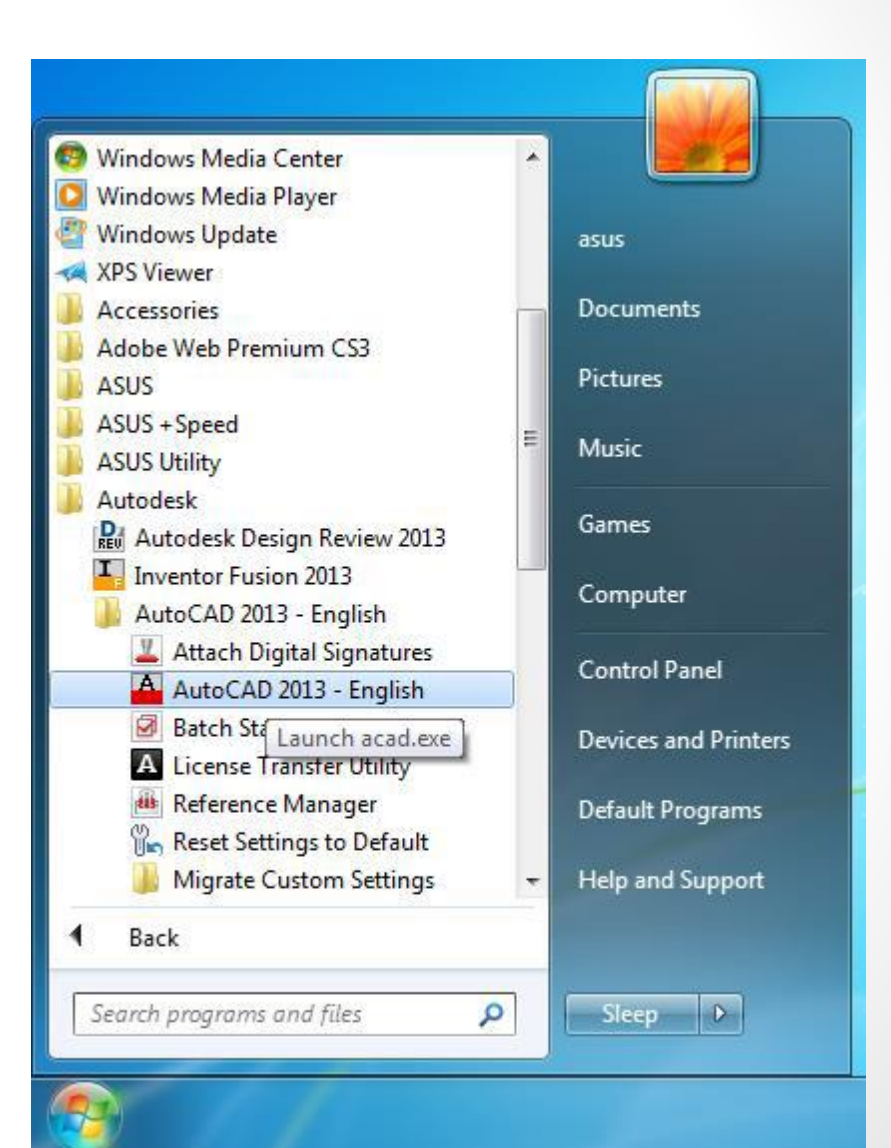

### Mengenal Antarmuka AutoCAD

Sebelum memulai menggunakan AutoCAD, terlebih dahulu mengenal Antarmuka AutoCAD.

Quick Access Toolbar

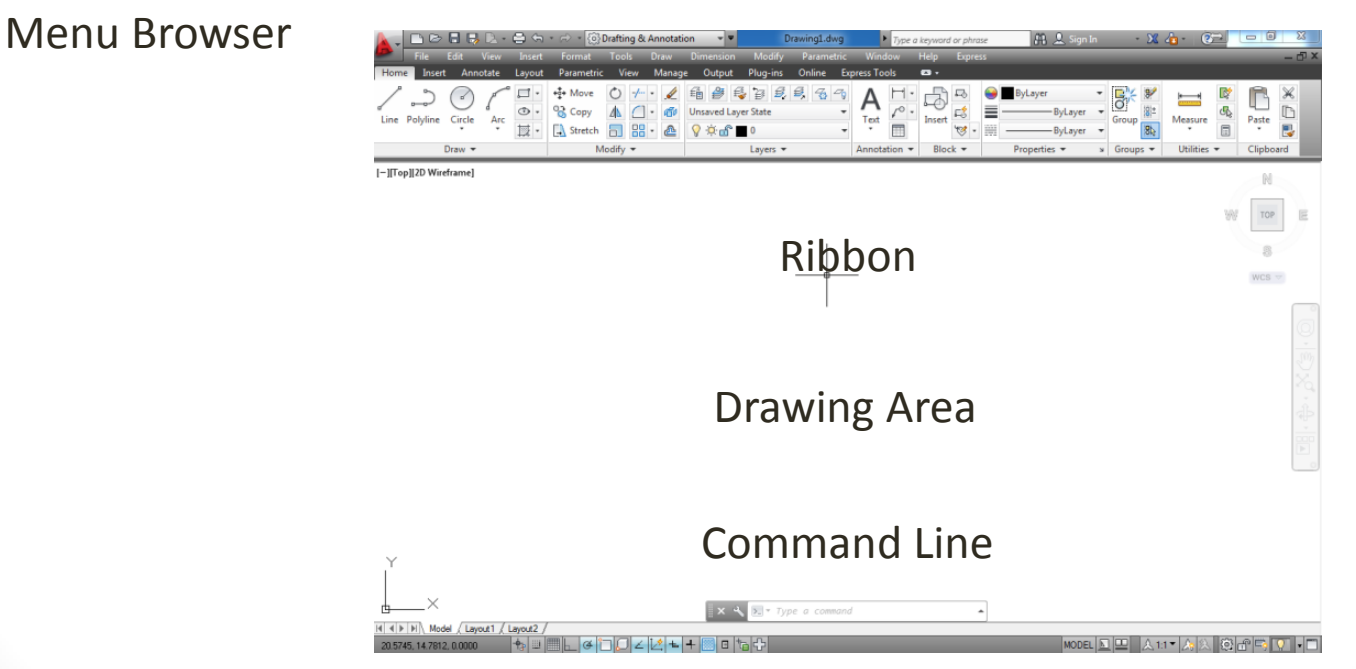

Status Bar

### Keterangan :

- 1. Menu Browser : lokasi menu-menu standart program seperti New, Save, Open, Print dan lain-lain,
- 2. Quick Access Toolbar : lokasi toolbar standart program yang ada dimenu browser, untuk mempercepat dalam pengerjaan,
- 3. Ribbon : lokasi toolbar-toolbar AutoCAD yang akan digunakan. Pada Ribbon, toolbar dikelompokan sesuai dengan kegunaan masing-masing, untuk mempermudah dalam penggunaan,
- 4. Drawing Area : tempat untuk menggambar,
- 5. Command Line : akan menampilkan komentar yang di masukkan dari keyboard.
- 6. Status Bar : lokasi toolbar AutoCAD untuk mempermudah dalam menggambar.

### Membuat File Baru

Untuk memulai gambar baru pada AutoCAD menggunakan New Drawing yang terdapat di Menu Browser dan di Quick Access Toolbar.

Setelah menekan New Drawing, akan tampil window Select Template. Pilih tipe template yang akan digunakan dan kemudian tekan Open.

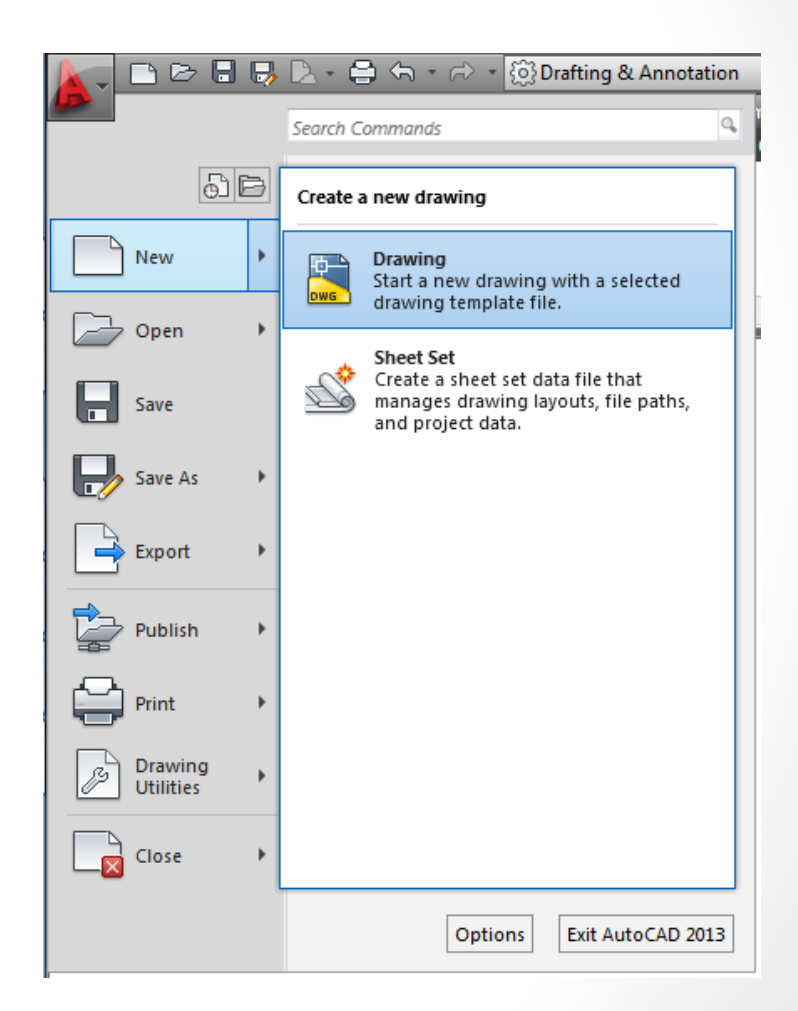

| A Select template |                                         |   |      |         |               | x                  |
|-------------------|-----------------------------------------|---|------|---------|---------------|--------------------|
| Look in:          | Template 🗸                              | - |      | 🛱 🗙 🔊   | <u>V</u> iews | ▼ Too <u>l</u> s ▼ |
|                   | Name                                    |   | Date | Preview |               |                    |
|                   | PTWTemplates                            |   | 3/4/ |         |               |                    |
| Autodesk 360      | SheetSets                               |   | 3/4/ |         |               |                    |
| (Fa               | acad -Named Plot Styles.dwt             |   | 1/17 |         |               |                    |
| 2                 | acad -Named Plot Styles3D.dwt           |   | 1/17 |         |               |                    |
| History           | acad.dwt                                |   | 1/17 |         |               |                    |
|                   | acad3D.dwt                              |   | 1/17 |         |               |                    |
|                   | acadISO -Named Plot Styles.dwt          |   | 1/17 |         |               |                    |
| Documents         | acadISO -Named Plot Styles3D.dwt        |   | 1/17 |         |               |                    |
|                   | acadiso.dwt                             |   | 1/17 |         |               |                    |
|                   | acadiso3D.dwt                           |   | 1/17 |         |               |                    |
| Favorites         | Tutorial-iArch.dwt                      |   | 1/17 |         |               |                    |
|                   | Tutorial-iMfg.dwt                       |   | 1/17 |         |               |                    |
| Eq                | Tutorial-mArch.dwt                      |   | 1/17 |         |               |                    |
| FTP               | Tutorial-mMfg.dwt                       |   | 1/17 |         |               |                    |
|                   |                                         |   |      |         |               |                    |
|                   |                                         |   |      |         |               |                    |
| Desktop           |                                         |   | P    |         |               |                    |
|                   |                                         |   |      |         |               |                    |
| <u></u>           | File name: acadiso.dwt                  |   |      |         | •             | <u>O</u> pen   ▼   |
| Buzzsaw           | Files of type: Drawing Template (*.dwt) |   |      |         | •             | Cancel             |

### Membuka File

Untuk membuka gambar yang sudah ada pada AutoCAD menggunakan Open Drawing yang terdapat di Menu Browser dan di Quick Access Toolbar.

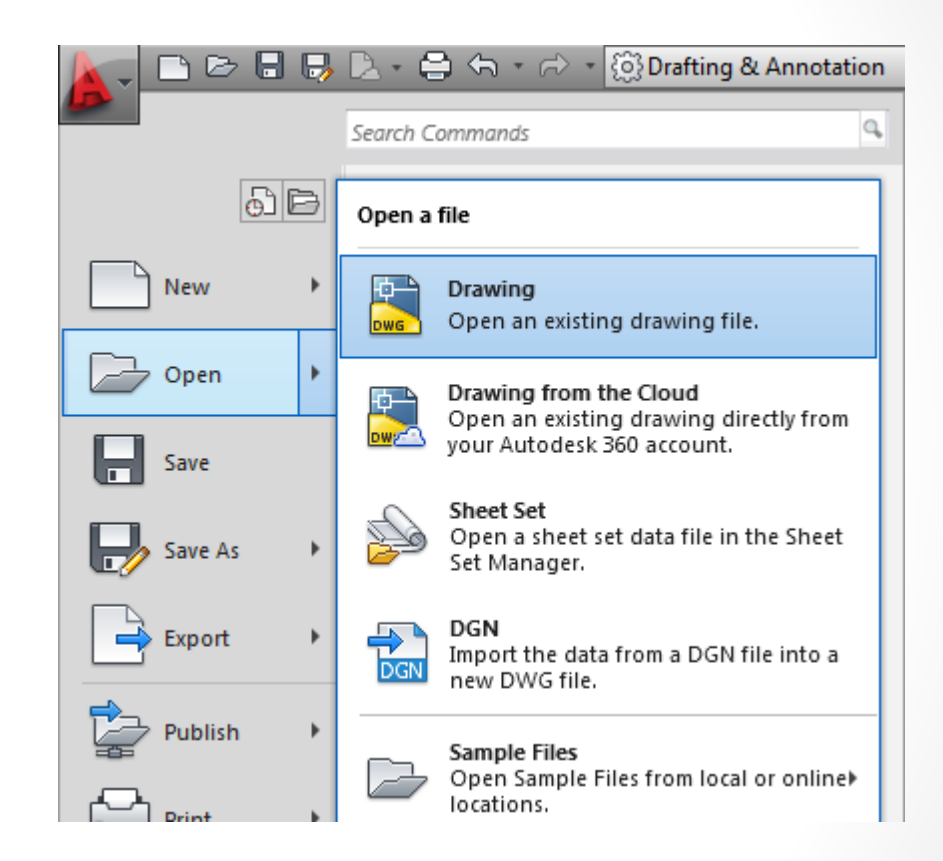

Setelah menekan Open Drawing, akan tampil window Select File. Pilih gambar yang akan digunakan dan kemudian tekan Open.

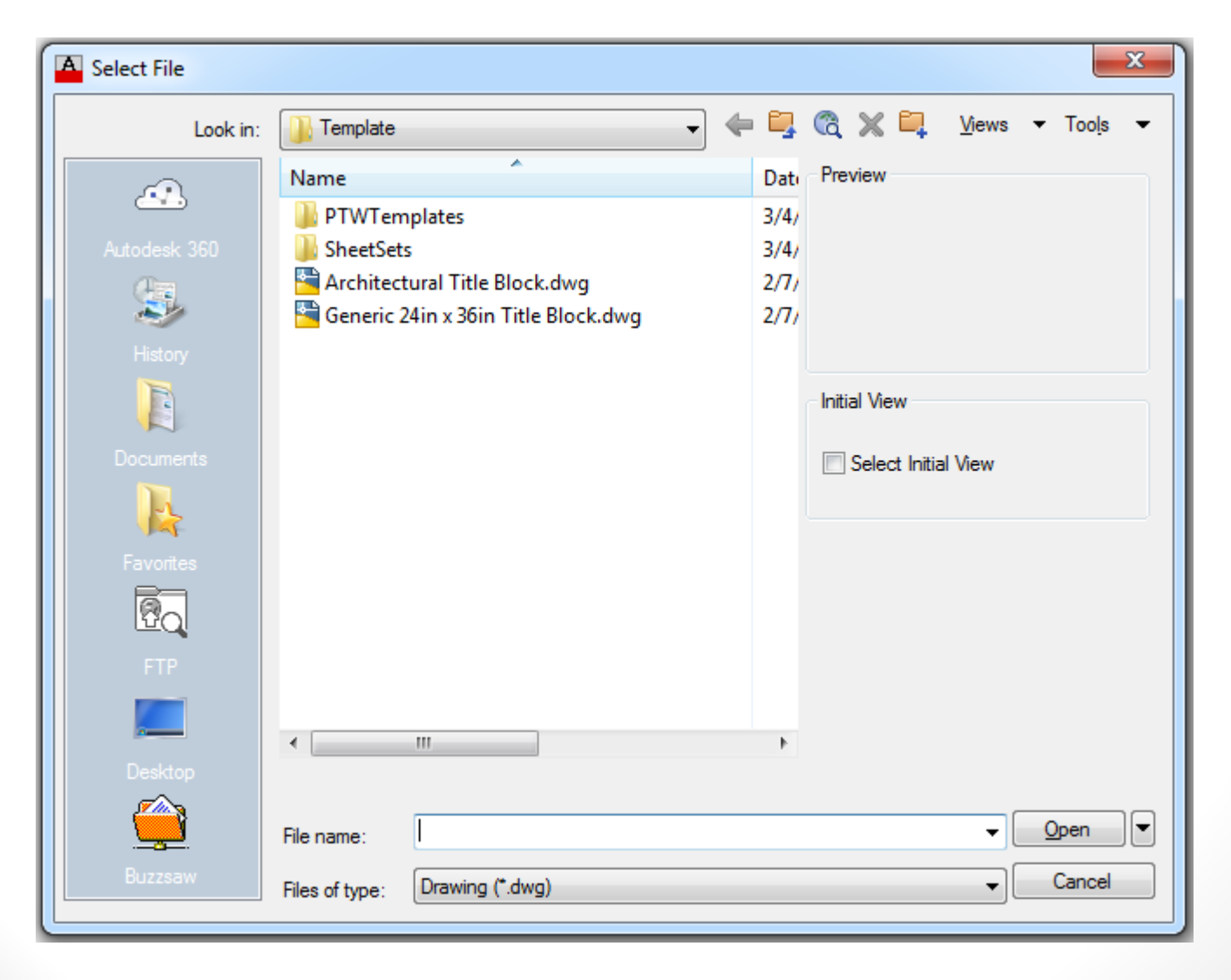

## Menyimpan File

Untuk menyimpan file gambar yang sudah dibuat pada AutoCAD menggunakan Save Drawing yang terdapat di Menu Browser dan di Quick Access Toolbar.

Setelah menekan Save Drawing, akan tampil window Save Drawing. Pilih lokasi dimana akan disimpan, lalu masukkan nama file dan kemudian tekan Save.

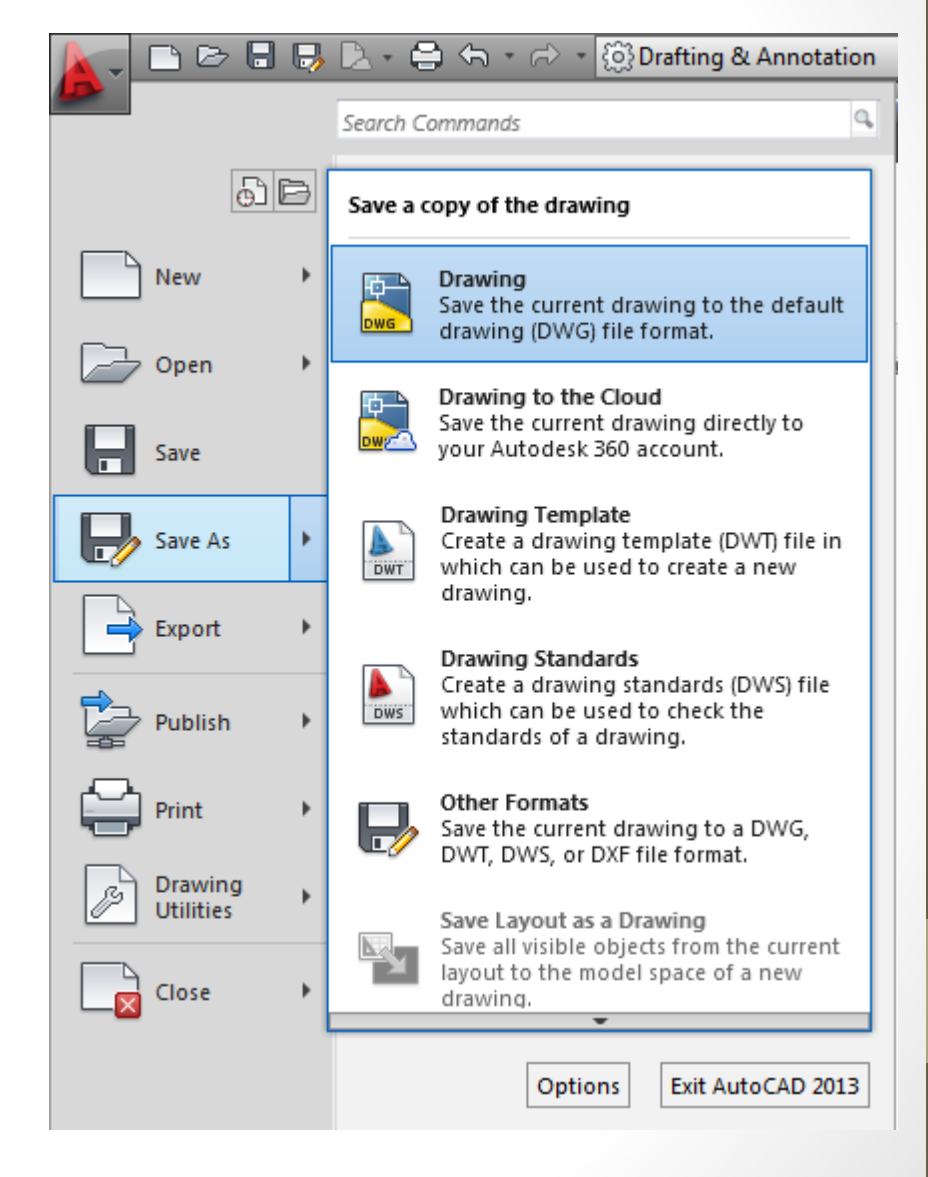

| A Save Drawing As |                                                  |            | ×                                        |  |
|-------------------|--------------------------------------------------|------------|------------------------------------------|--|
| Save in:          | My Documents 🔹                                   | <b>(= </b> | 🕅 💥 🛄 🛛 <u>V</u> iews 🕶 Too <u>l</u> s 💌 |  |
|                   | Name                                             | Date       | Preview                                  |  |
|                   | 🌗 Asus WebStorage                                | 3/5/       |                                          |  |
| Autodesk 360      | 🌗 Autodesk                                       | 3/4/       |                                          |  |
| æ.                | 📙 Bluetooth Folder                               | 12/2       |                                          |  |
| ~                 | 📙 Downloads                                      | 3/5/       |                                          |  |
| History           | \mu FTN95 Examples                               | 3/4/       |                                          |  |
|                   | lnventor                                         | 6/1/       | P Automatic Cloud Storage                |  |
|                   | Inventor Server SDK ACAD 2013                    | 3/4/       | Automatic cloud storage                  |  |
| Documents         | MATLAB                                           | 7/31       | Keep a copy of this document             |  |
|                   | 📴 My Data Sources                                | 12/1       | in my Autodesk 360 account.              |  |
|                   | My Music                                         | 2/27       | Set Opline Options                       |  |
| Favorites         | My Pictures                                      | 2/27       | Sec Online Options                       |  |
| R                 | My Videos                                        | 2/27       | Initial View                             |  |
| L CO              |                                                  |            |                                          |  |
| FTP               |                                                  |            | Update sheet and view<br>thumbnails now  |  |
|                   |                                                  |            |                                          |  |
|                   | < III                                            | •          |                                          |  |
| Desktop           |                                                  |            |                                          |  |
| <u>a</u>          |                                                  |            |                                          |  |
| <u> </u>          | File name: Drawing 1.dwg                         |            | ✓ <u>S</u> ave                           |  |
| Buzzsaw           | Files of type: AutoCAD 2010/LT2010 Drawing (*.dv | vg)        | ✓ Cancel                                 |  |

### Menggambar Benda 2D

Gambar kerja 2D adalah kombinasi dari objek garis, lingkaran, lengkungan, elips dan arsiran. Dalam bab ini akan dijelaskan cara membuat objek-objek tersebut. Untuk membuat objek 2D digunakan toolbar yang berada di tab Home pada Panel Draw. Panel Draw dapat diperbesar dengan menekan title bar pada Panel Draw.

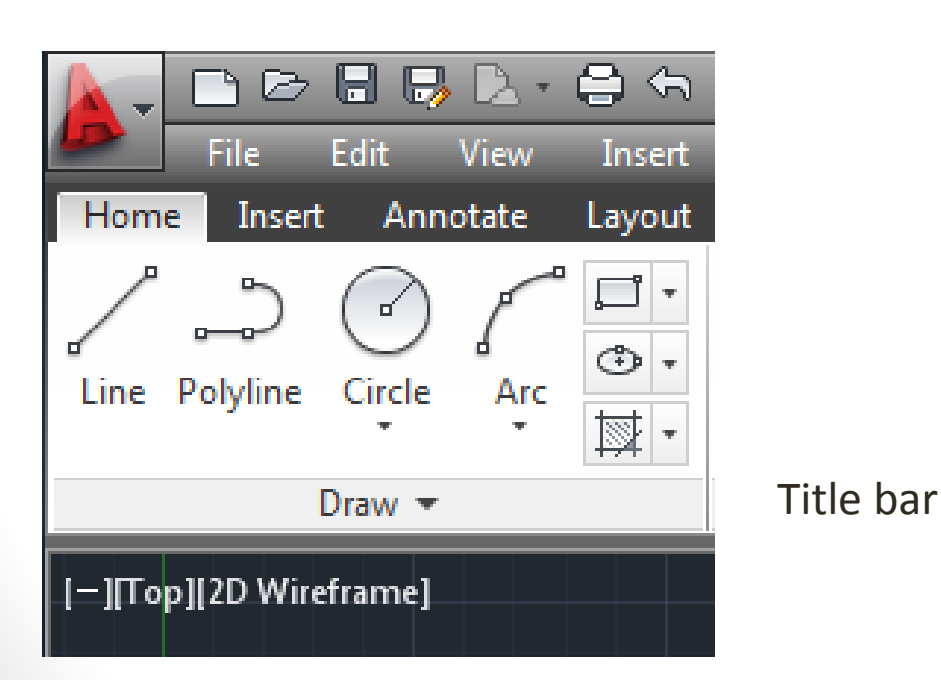

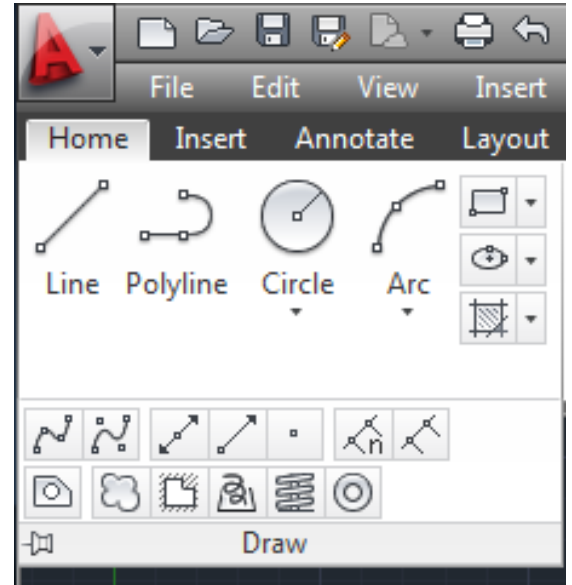

### Menggambar Garis

Garis merupakan objek dasar dari AutoCAD. Perintah yang digunakan untuk membuat garis adalah toolbar Line.

Langkah-langkah dasar untuk membuat garis:

- 1. Menekan toolbar Line pada Draw Panel atau mengetik l lalu enter pada command line,
- 2. Tempatkan titik pertama dari garis atau masukkan sebuah koordinat,
- 3. Selanjutnya tempatkan titik berikutnya atau memasukkan koordinat titik kedua,
- 4. Tekan enter untuk selesai.

#### Contoh 2-1: Menggambar Garis (Sistem Koordinat)

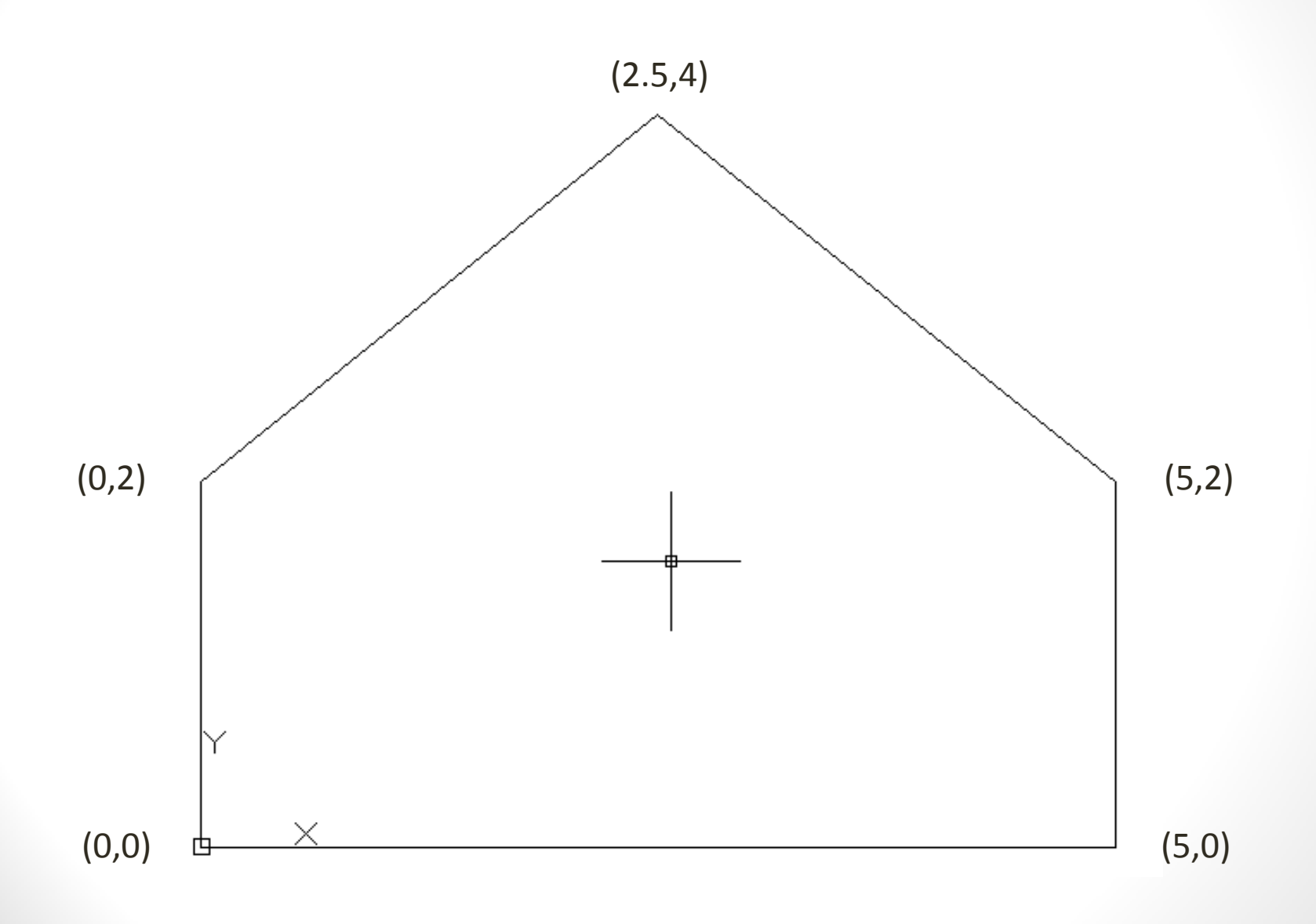

Untuk gambar diatas akan diberikan cara menggambar dengan line menggunakan sistem koordinat. Pada sistem koordinat menggunakan symbol #. Symbol # diketik sebelum angka koordinat X dan Y. Langkah:

- 1. Tekan toolbar Line pada Draw Panel atau mengetik l lalu enter pada command line,
- 2. Masukkan koordinat pada command line: #0,0 lalu tekan enter,
- 3. #5,0 ; enter
- 4. #5,2 ; enter
- 5. #2.5,4 ; enter
- 6. #0,2 ; enter
- 7. Masukkan c lalu enter pada command line untuk kembali pada koordinat awal.

Contoh 2-2: Menggambar Garis (Dynamic Input)

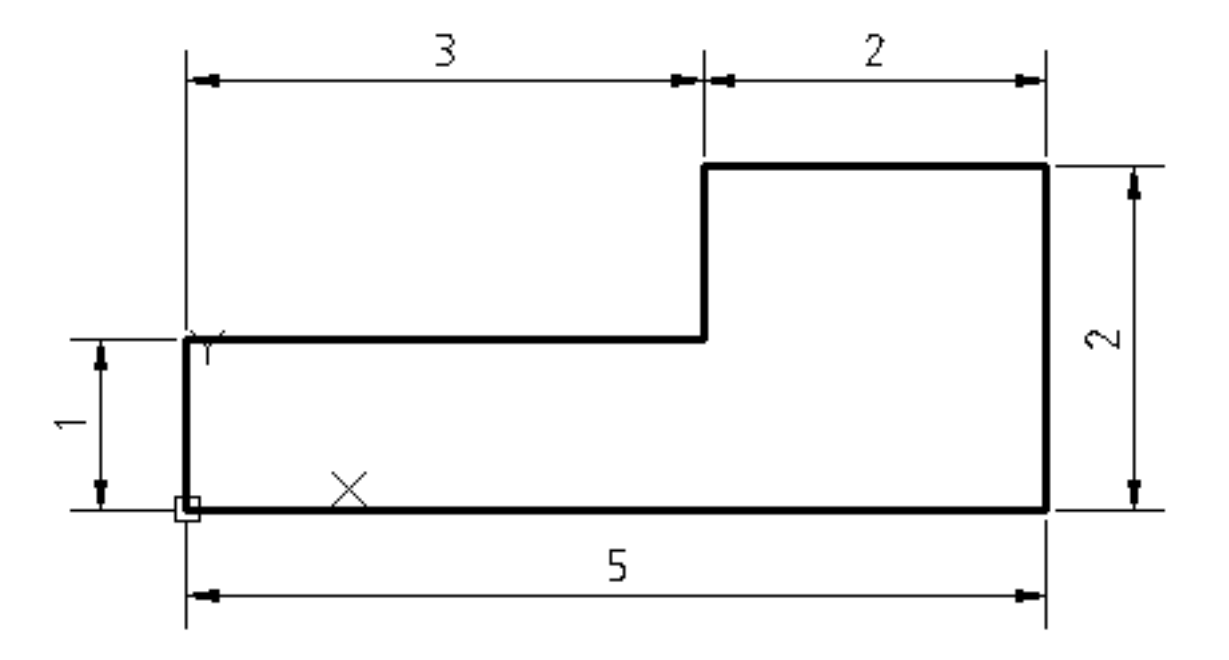

Untuk contoh ini akan diberikan cara untuk menggambar garis menggunakan Dynamic Input pada AutoCAD. Pada sistem ini, angka yang dimasukkan berupa panjang garis dan sudut.

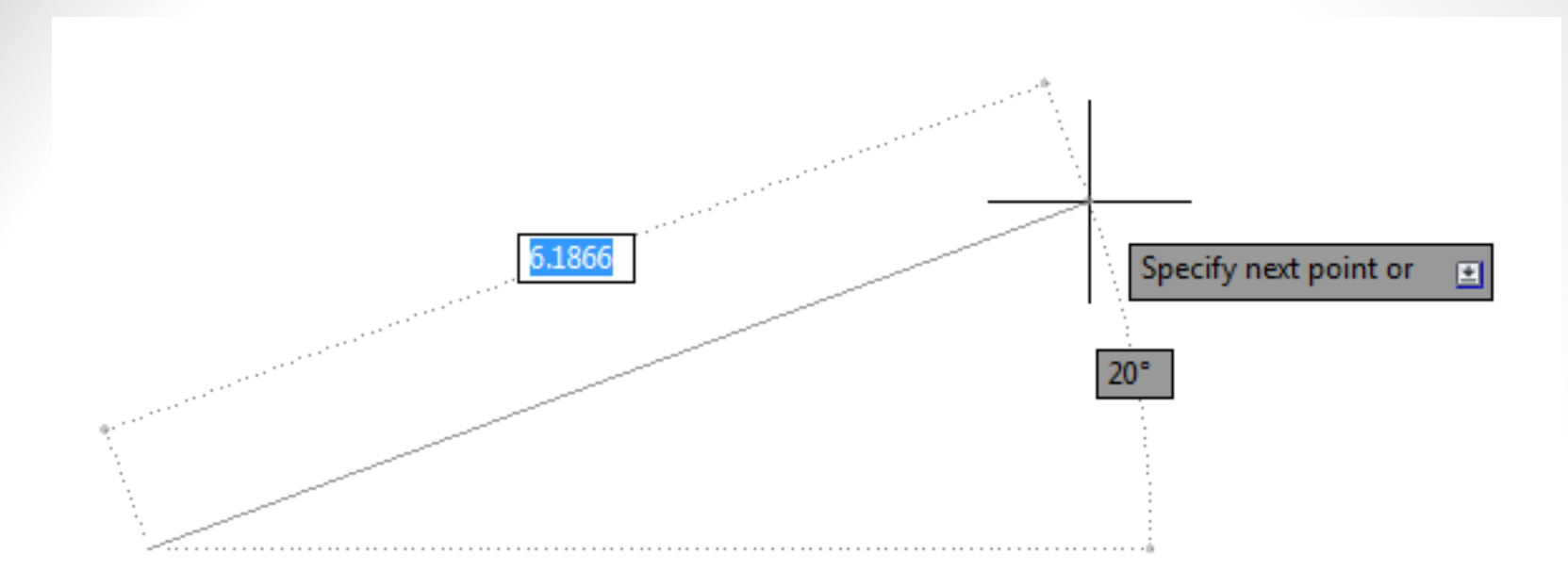

Langkah :

1. Tekan toolbar Line pada Draw Panel atau mengetik l lalu enter pada command line,

2. Masukkan koordinat awal pada command line : #0,0 lalu tekan enter,

3. Ketik 5 pada panjang garis, lalu tekan tab agar dapat memasukkan sudut garis. Kemudian ketik 0 untuk sudut garis lalu tekan enter,

- 4. 2 tab 90 🛛
- 5. 2 tab 180 🛛
- 6. 1 tab 270 🛛
- 7. 3 tab 180 🛛
- 8. Ketik c lalu enter untuk selesai.

### Menggambar Lingkaran

Setelah menggambar garis, berikut adalah menggambar Menggambar lingkaran. AutoCAD pada lingkaran menggunakan toolbar Circle atau mengetik c lalu enter pada command line. Terdapat 6 metode dalam menggambar lingkaran yang dapat dilihat pada gambar di sebelah.

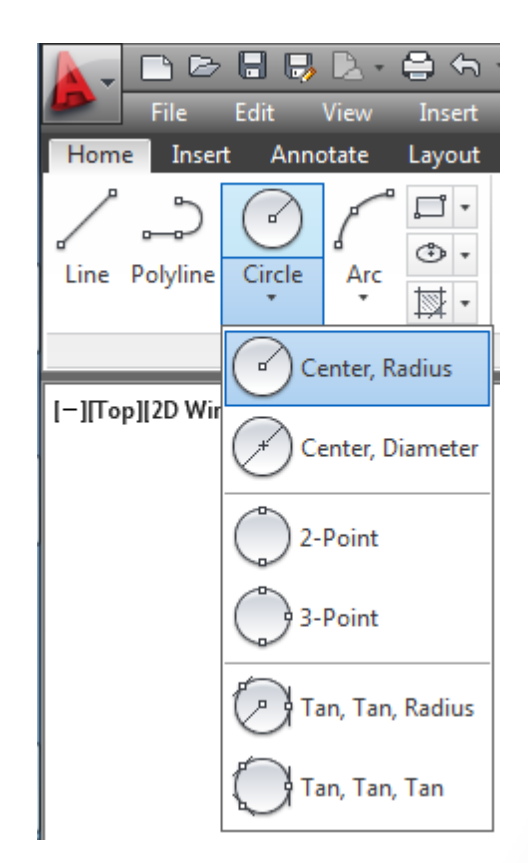

#### Contoh 2-3 : Menggambar Lingkaran (Center, Radius)

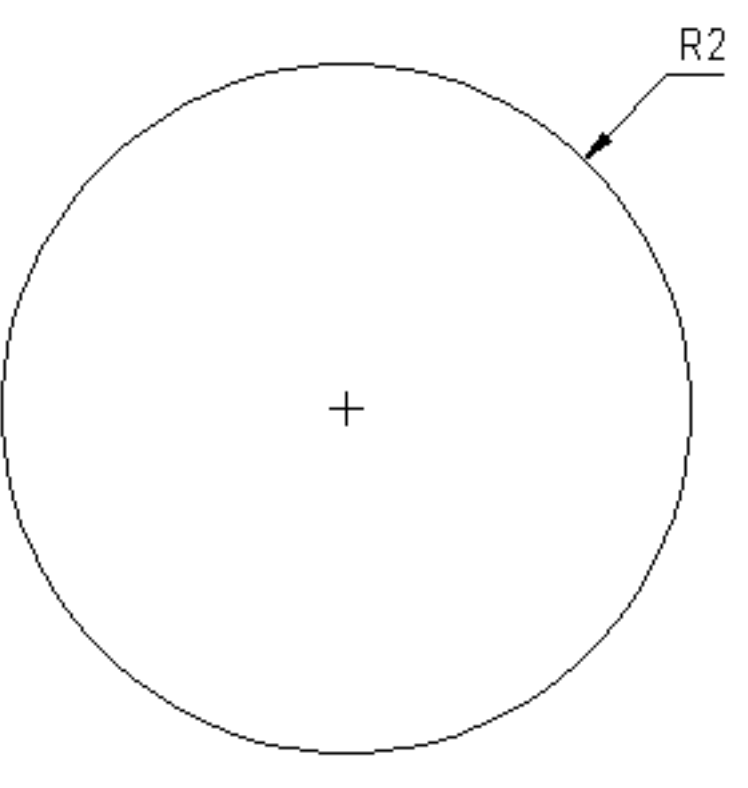

Langkah :

- 1. Tekan toolbar Circle pada Draw Panel atau mengetik c lalu enter pada command line,
- 2. Masukkan koordinat/titik tengah dari lingkaran,
- 3. Lalu masukkan radius : 2,
- 4. Tekan enter.

### Menggambar Lengkungan

Untuk menggambar lengkungan pada AutoCAD menggunakan toolbar Arc atau mengetik a lalu enter pada command line. Terdapat 11 metode untuk menggambar lengkungan pada AutoCAD yang dapat dilihat pada gambar di bawah.

Langkah dasar untuk membuat lengkungan :

1. Tekan toolbar Arc pada Draw Panel atau mengetik a lalu enter pada command line,

2. Pilih titik awal,

3. Pilih titik kedua untuk lengkungan,

4. Pilih titik akhir.

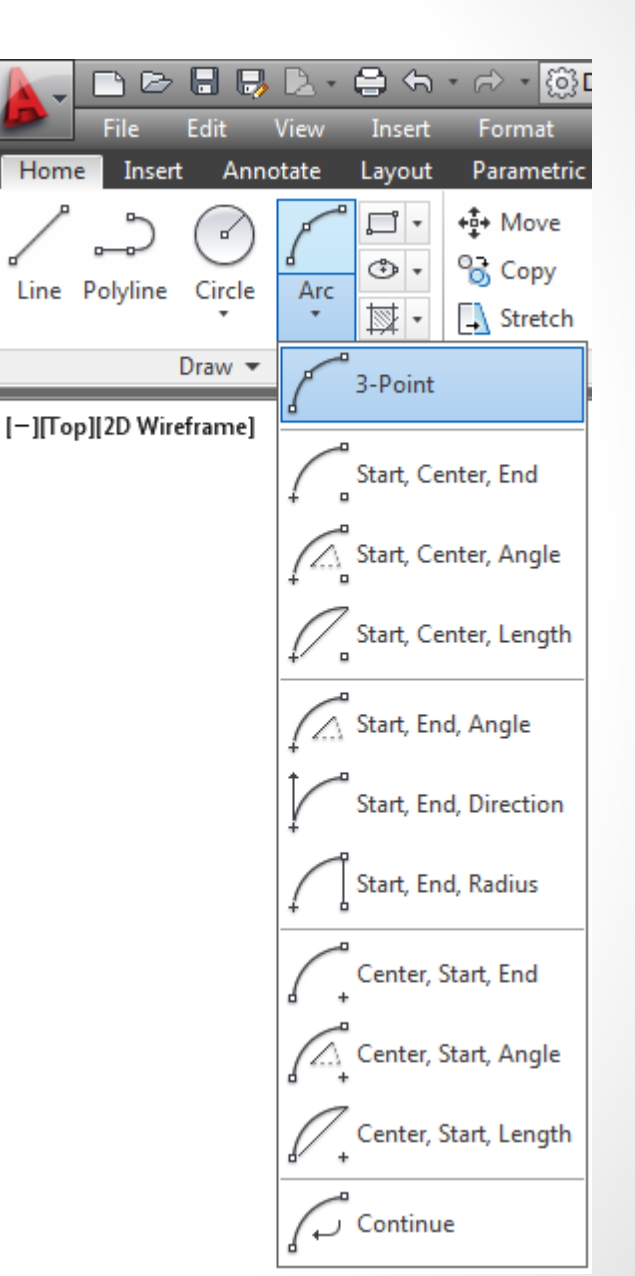

#### Contoh 2-4 : Menggambar Lengkungan (Start, Center, End)

Pada metode Start, Center, End. Titik awal merupakan Start, titik kedua merupakan Center atau titik tengah dari lengkungan dan titik akhir merupakan End. Dalam pembuatan lengkungan, arah terbentuknya lengkungan akan berlawanan dengan arah jarum jam. Dalam menggambar lengkungan, untuk mempermudah sebaiknya terlebih dahulu menggambar titik-titik bantu sebagai titik-titik dari Arc.

titik akhir

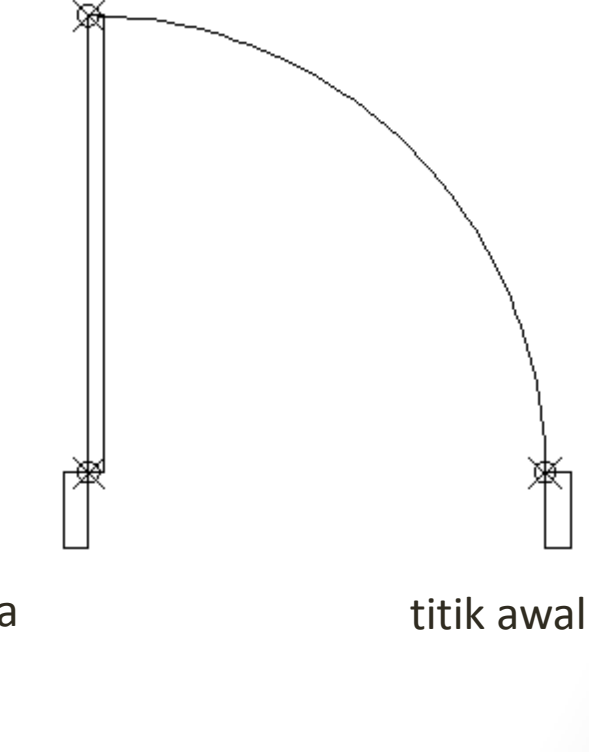

titik kedua

## Menggambar Elips

Untuk menggambar Elips pada AutoCAD menggunakan toolbar Ellipse atau mengetik el lalu enter pada command line. Terdapat 3 metode untuk menggambar elips pada AutoCAD yang dapat dilihat pada gambar dibawah ini. Perlu diingat, elips mempunyai 2 aksis yang berbeda.

Contoh 2-5 : Menggambar Elips (Center)

Langkah :

Tekan toolbar Ellipses pada Draw
Panel atau mengetik el lalu enter
pada command line,

- 2. Pilih titik tengah dari elips,
- 3. Pilih titik untuk aksis pertama atau ketik 10, lalu tekan enter,
- 4. Pilih titik untuk aksis kedua atau ketik 5, lalu tekan enter untuk selesai.

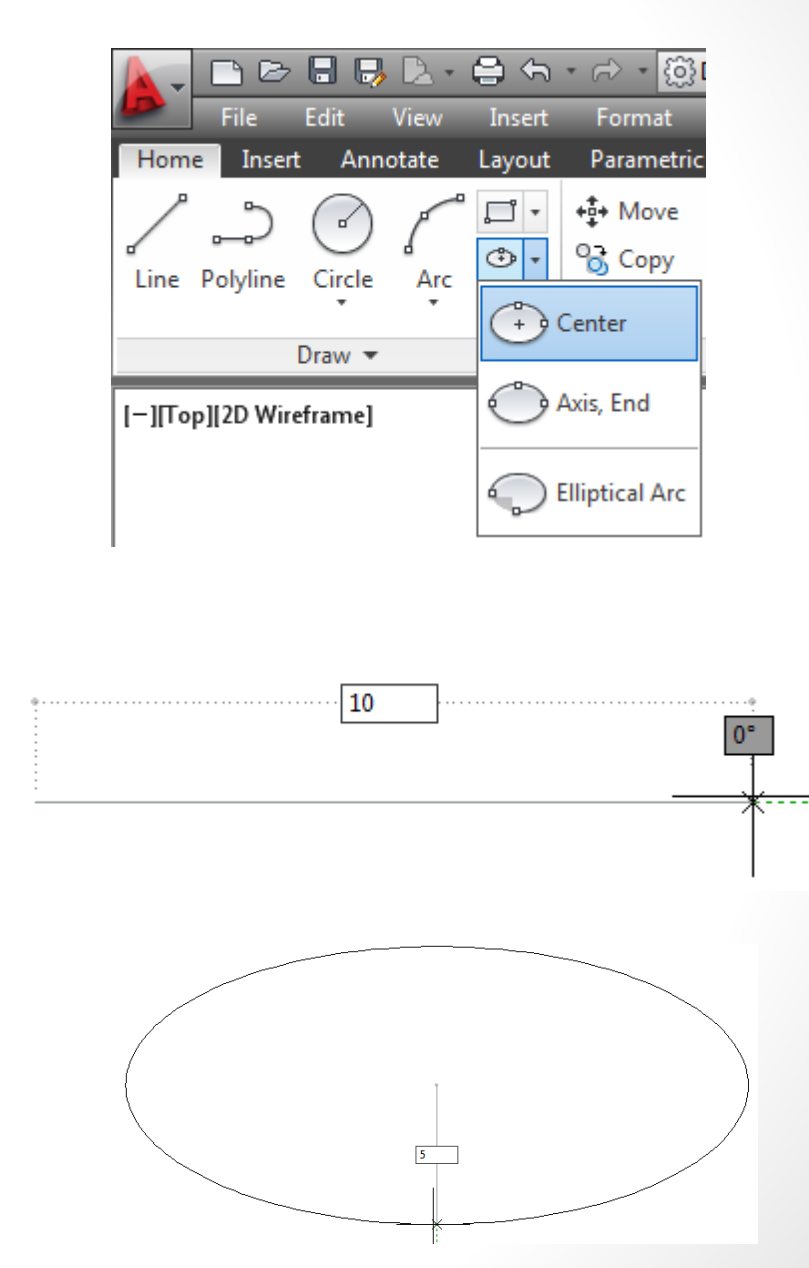

### Menggambar Kotak

Untuk menggambar kotak pada AutoCAD menggunakan toolbar Rectangle pada Draw Panel atau mengetik rec pada command line.

Contoh 2-6 : Menggambar Kotak Langkah :

 Tekan toolbar Rectangle pada Draw Panel atau mengetik rec lalu enter pada command line,
Pilih titik awal dari kotak,
Pilih titik akhir dari kotak, atau dapat memasukkan panjang lalu tekan tab atau koma untuk memasukkan lebar dari kotak, lalu tekan enter untuk selesai.

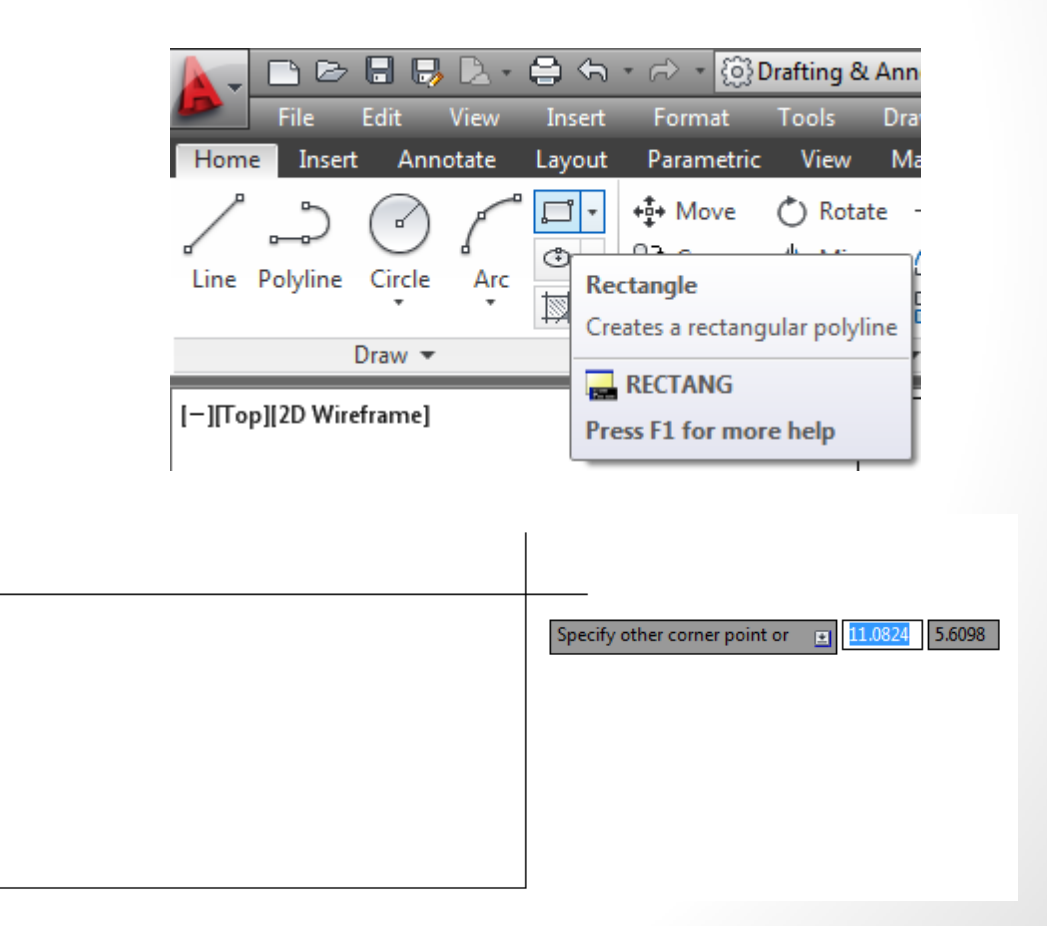

### Menggambar Poligon

Untuk menggambar polygon seperti segi lima, enam dan segi banyak yang lainnya pada AutoCAD menggunakan toolbar Polygon pada Draw Panel atau mengetik pol lalu enter pada command line.

Pembuatan poligon pada AutoCAD terdapat 2 metode vaitu Inscribed in circle dan Circumscribed about circle, yang sangat mendasar dari 2 metode ini adalah poligon yang dihasilkan, Inscribed akan menghasilkan poligon yang berada didalam lingkaran sedangkan Circumscribed berada diluar lingkaran.

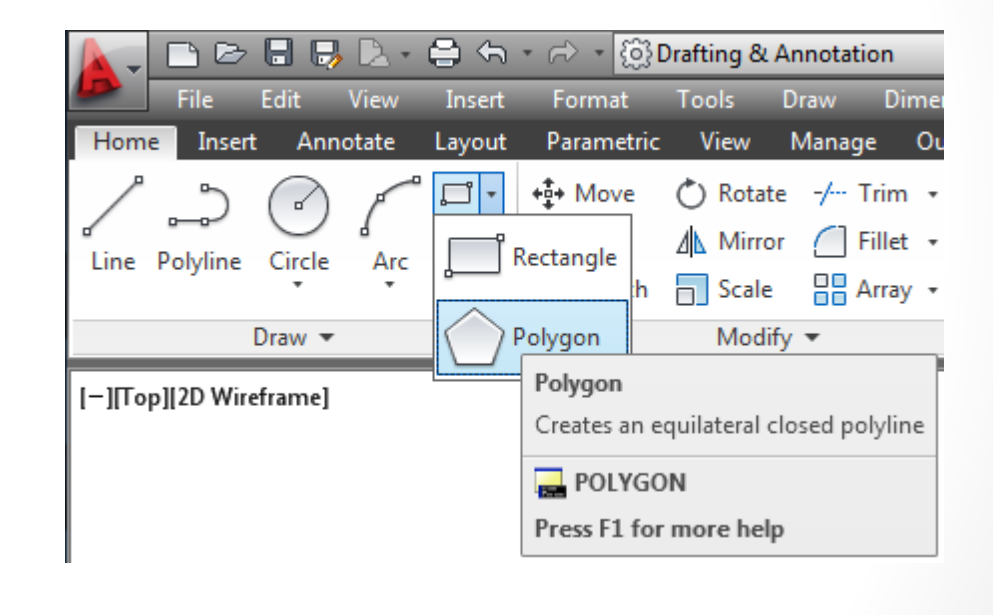

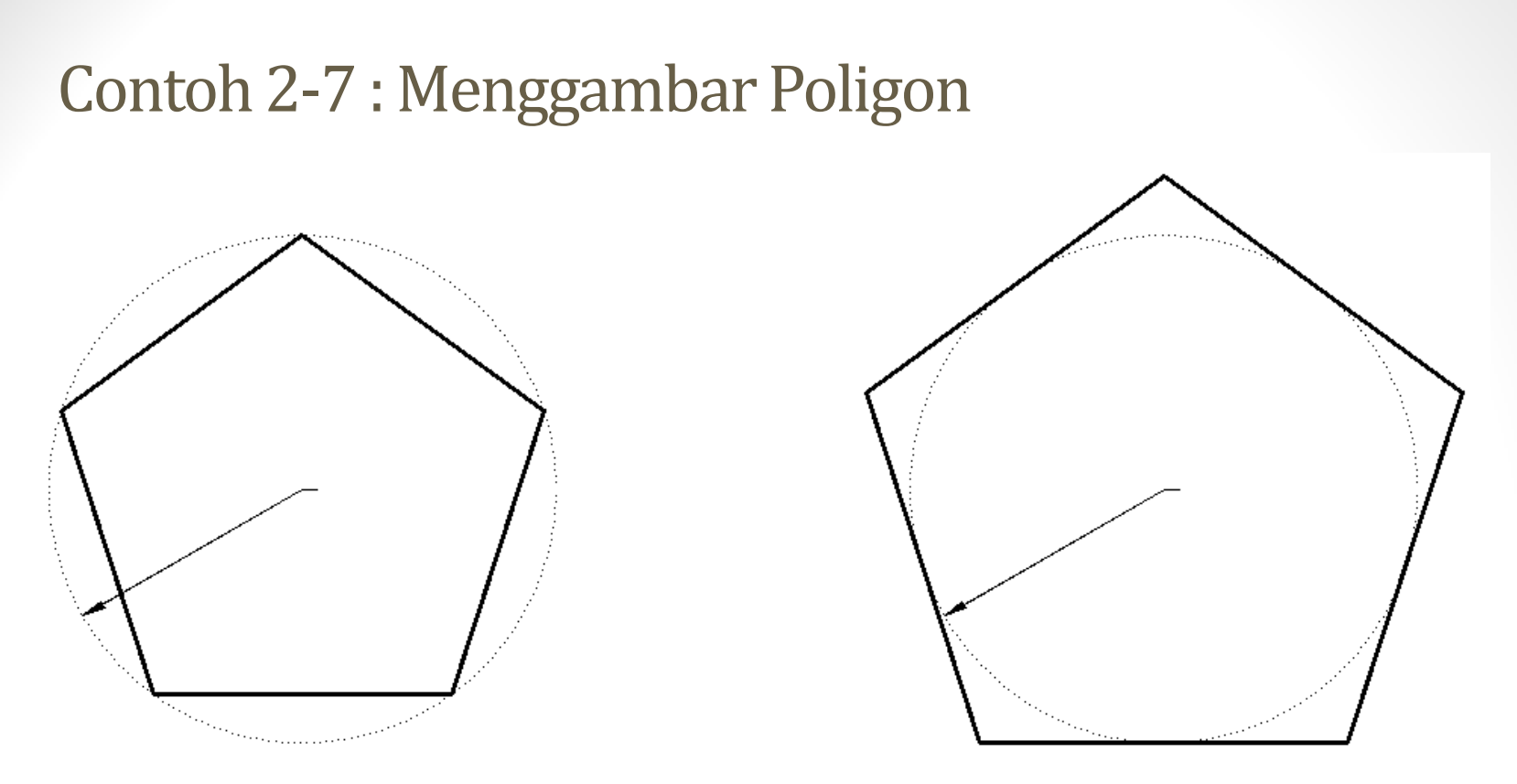

Langkah :

1. Tekan toolbar Polygon pada Draw Panel atau mengetik pol lalu enter pada command line,

- 2. Masukkan jumlah sisi dari poligon : 5, lalu enter
- 3. Pilih titik tengah dari poligon,

4. Pilih tipe metode dengan memasukkan i untuk Inscribed in circle atau c untuk Circumscribed about circle, lalu enter,

5. Masukkan radius dari lingkaran : 10, lalu enter.

### Membuat Arsiran

Untuk membuat arsiran pada AutoCAD menggunakan toolbar Hatch pada Draw Panel atau mengetik h lalu enter pada command line. Perlu perhatikan daerah yang akan di arsiran, harus berupa daerah yang tertutup.

Setelah menekan toolbar Hatch pada Draw Panel atau h pada mengetik command line, tab akan berubah dari tab Home menjadi tab Hatch Creation.

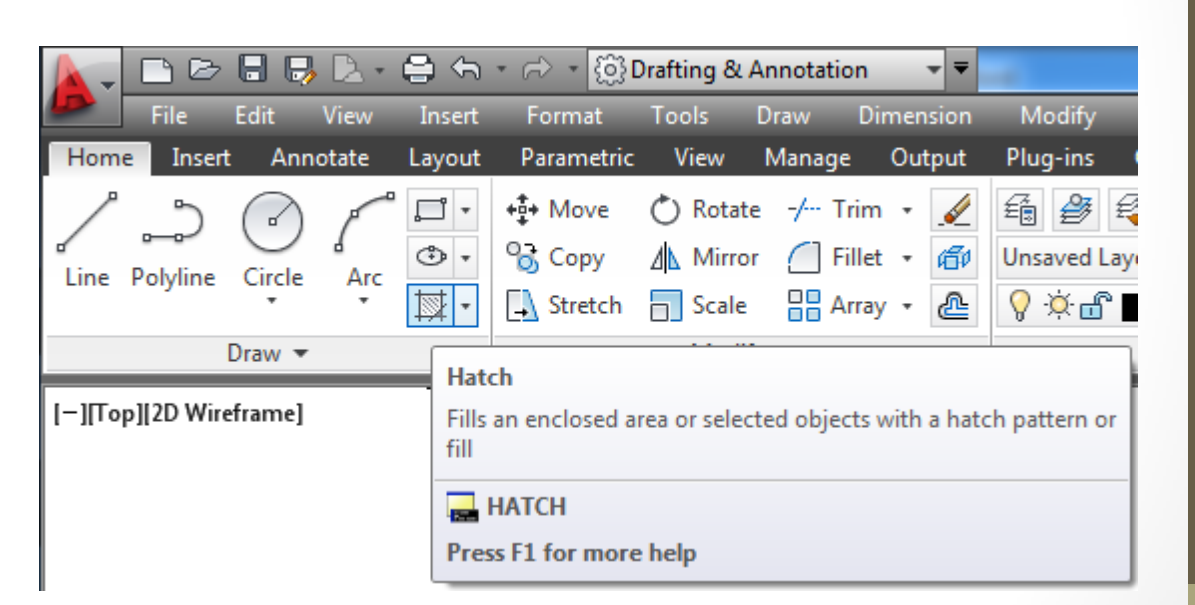

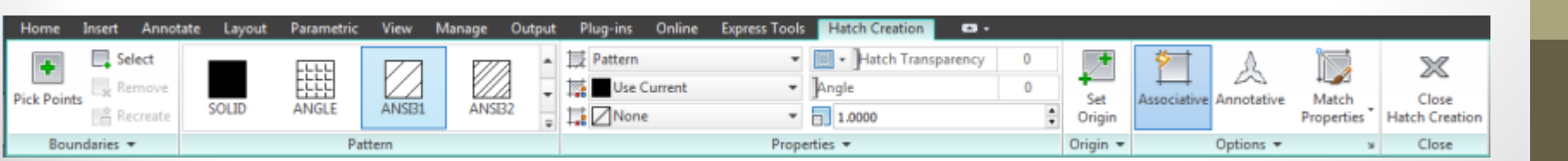

#### Contoh 2-8 : Membuat Arsiran

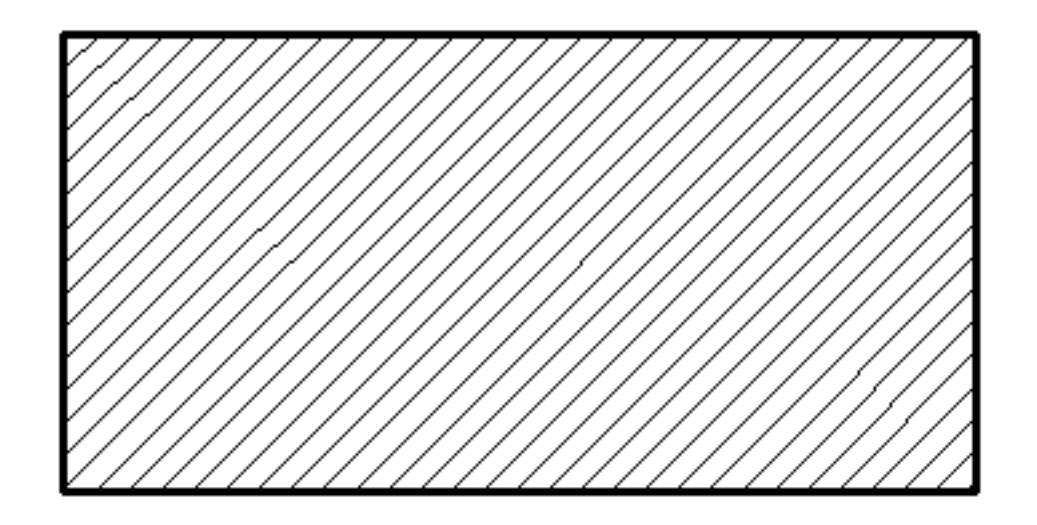

Mengarsir kotak dengan ukuran 10 x 5 dengan tipe arsiran ANSI31, skala arsiran 2.

Langkah :

1. Tekan toolbar Hatch pada Draw Panel atau mengetik h lalu enter pada command line, kemudian tab yang akan aktif adalah tab Hatch Creation,

- 2. Memilih daerah yang akan di arsir,
- 3. Memilih tipe arsiran yang diinginkan, misal : ANSI31,
- 4. Masukkan skala arsiran : 2, lalu enter,
- 5. Untuk selesai, tekan toolbar Close Hatch Creation atau tekan esc.

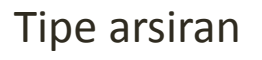

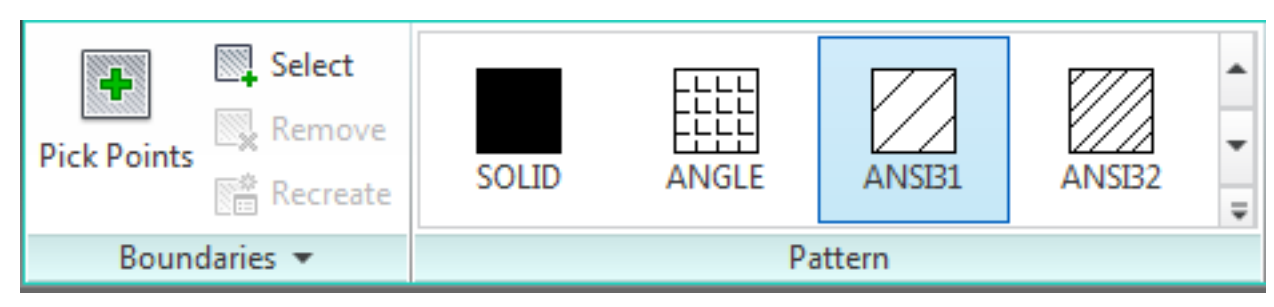

Toolbar untuk memilih daerah yang akan di arsir

| Pattern      | • | Hatch Transparency | 0      |  |  |
|--------------|---|--------------------|--------|--|--|
| Use Current  | • | Angle              | 0      |  |  |
| None 🛛       | • | 2.0000             | ▲<br>▼ |  |  |
| Properties 🔻 |   |                    |        |  |  |

Skala Arsiran

### Mengedit Gambar

Akan dibahas bagaimana untuk mengedit gambar seperti memilih, menghapus, menggabungkan, memindahkan, memperbanyak, memperbesar atau memperkecil, memutar, memotong, dan menyambung benda. Toolbar untuk mengedit gambar terdapat di tab Home pada Panel Modify.

| <b>+‡</b> + Move | 🔿 Rotate        | -/ Trim 🔹 📝  |  |  |  |
|------------------|-----------------|--------------|--|--|--|
| 😚 Сору           | <u>⊿</u> Mirror | 🦲 Fillet 🔹 👘 |  |  |  |
| 🗐 Stretch        | Scale           | 吕 Array 🔹 🚵  |  |  |  |
| Modify 👻         |                 |              |  |  |  |

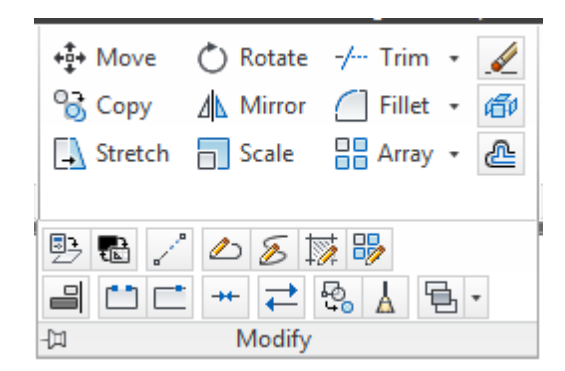

### Menghapus Benda

 Di AutoCAD untuk menghapus benda terdapat 2 cara. Yang pertama dapat menggunakan toolbar yang disediakan oleh AutoCAD yaitu toolbar Erase pada Modify Panel. Sedangkan yang kedua dengan menggunakan tombol Delete pada keyboard. Untuk menghapus benda di AutoCAD, terlebih dahulu memilih benda yang akan dihapus, setelah itu dapat menggunakan toolbar Erase atau menggunakan tombol Delete.

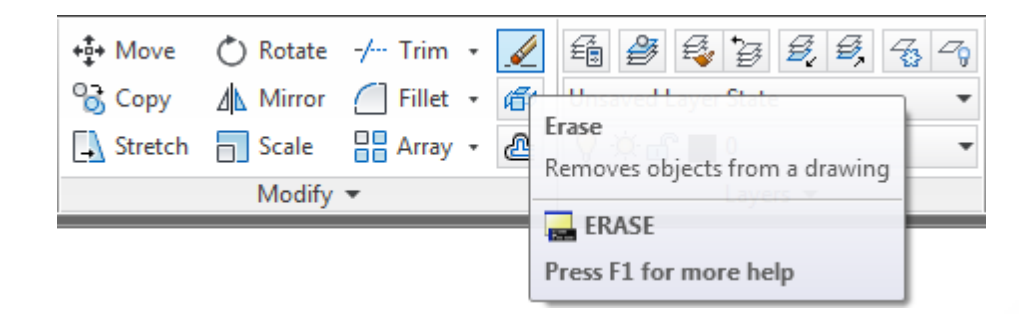

### Menggabungkan Benda

 Menggabungkan benda di AutoCAD menggunakan 2 toolbar yaitu Fillet dan Chamfer pada Modify Panel. Perbedaan antara Fillet dan Chamfer adalah untuk Fillet, garis yang dihasilkan akan berbentuk lengkungan, sedangkan untuk Chamfer akan berbentuk garis lurus.

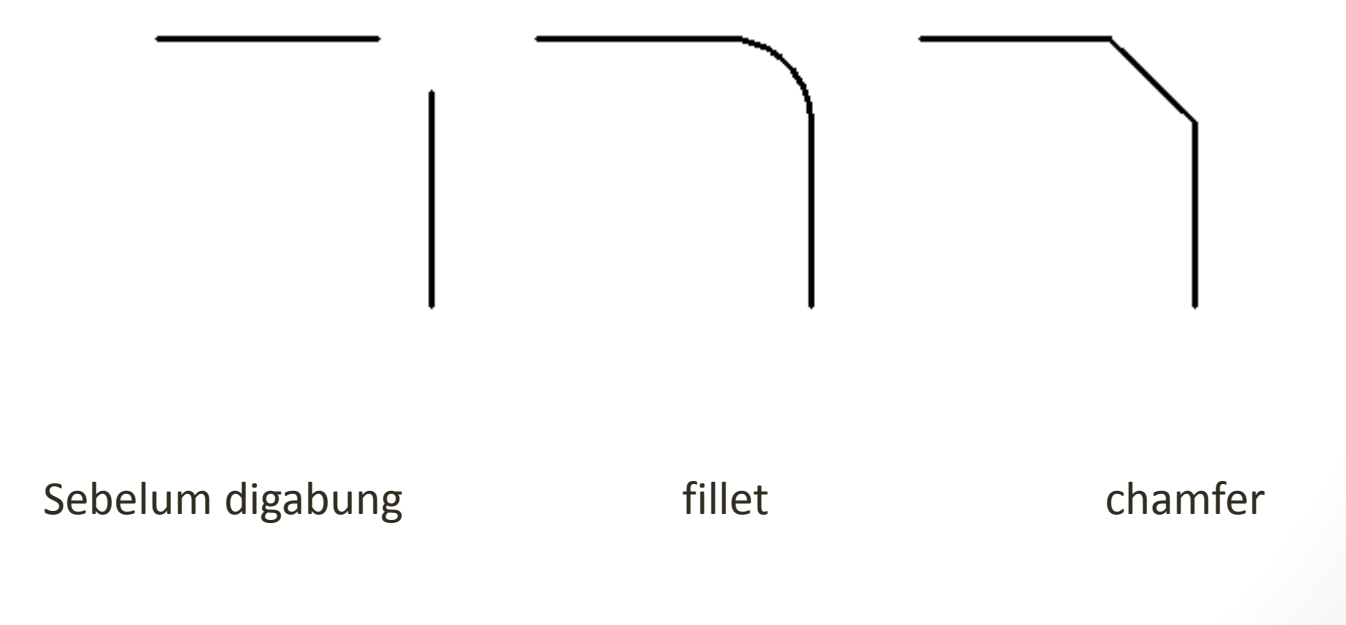

### Contoh 3-1 : Menggabungkan dengan Fillet

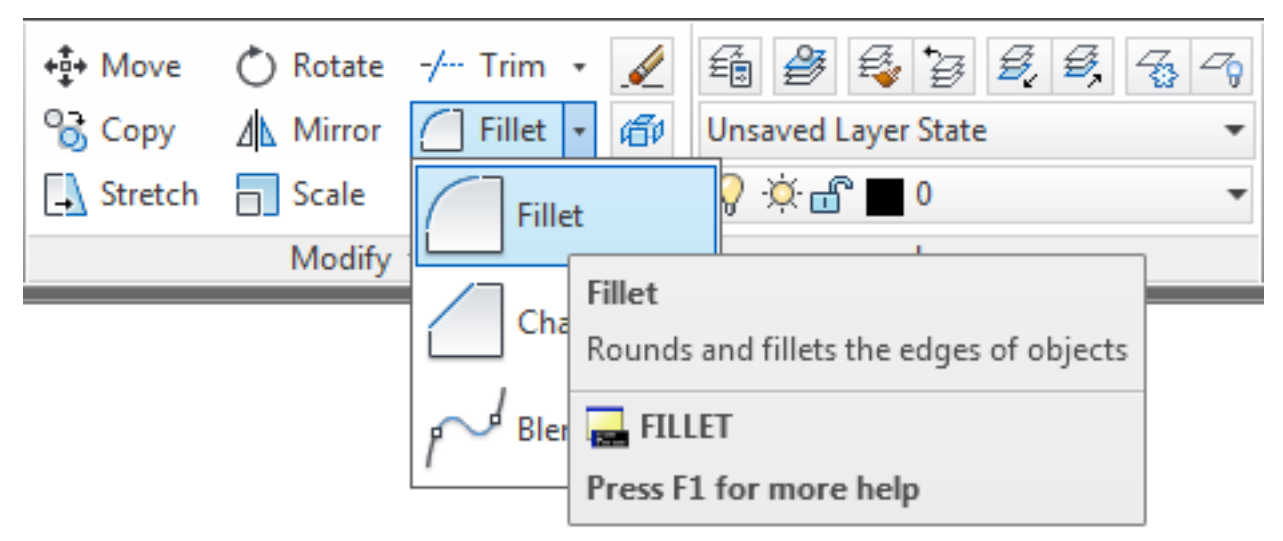

Langkah :

- 1. Tekan toolbar Fillet pada Modify Panel atau mengetik f lalu enter pada command line,
- 2. Memasukkan radius dari lengkungan dengan mengetik r lalu enter pada command line, lalu masukkan nilai lengkungan lalu enter,
- 3. Setelah itu pilih objek pertama,
- 4. Kemudian pilih objek kedua.

#### Contoh 3-2 : Menggabungkan dengan Chamfer

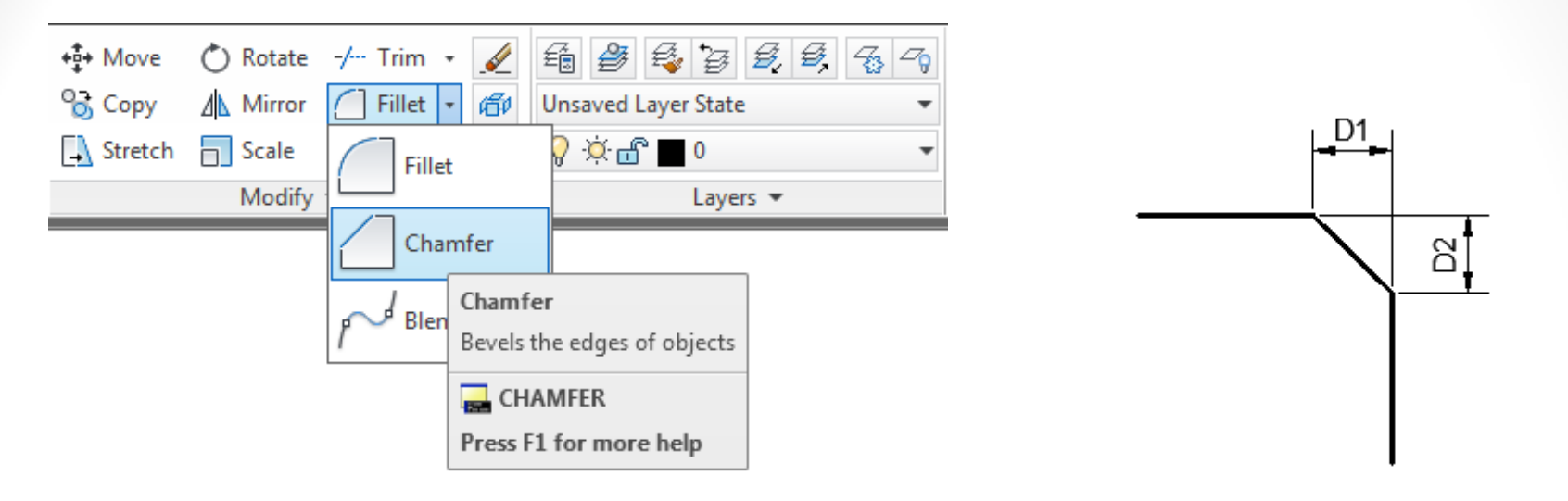

- 1. Tekan toolbar Chamfer pada Modify Panel atau mengetik Cha lalu enter pada command line,
- Memasukkan jarak-jarak dari garis dengan mengetik d lalu enter pada command line, lalu masukkan nilai jarak pertama (D1) lalu enter, kemudian jarak kedua (D2) lalu enter,
- 3. Setelah itu pilih objek pertama,
- 4. Kemudian pilih objek kedua.
# Memotong Benda

 Memotong benda pada AutoCAD menggunakan toolbar Trim pada Modify Panel atau mengetik tr lalu enter pada command line.

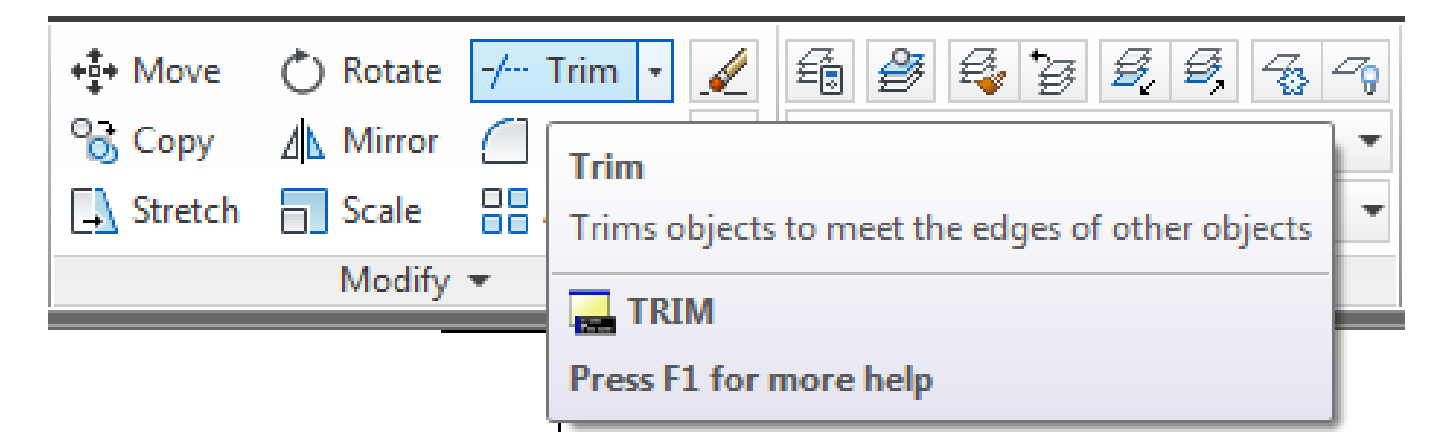

#### Contoh 3-3 : Memotong Benda

- Langkah :
- 1. Tekan toolbar Trim pada Modify Panel atau mengetik tr lalu enter pada command line,
- 2. Pilih batas potongan, lalu enter,

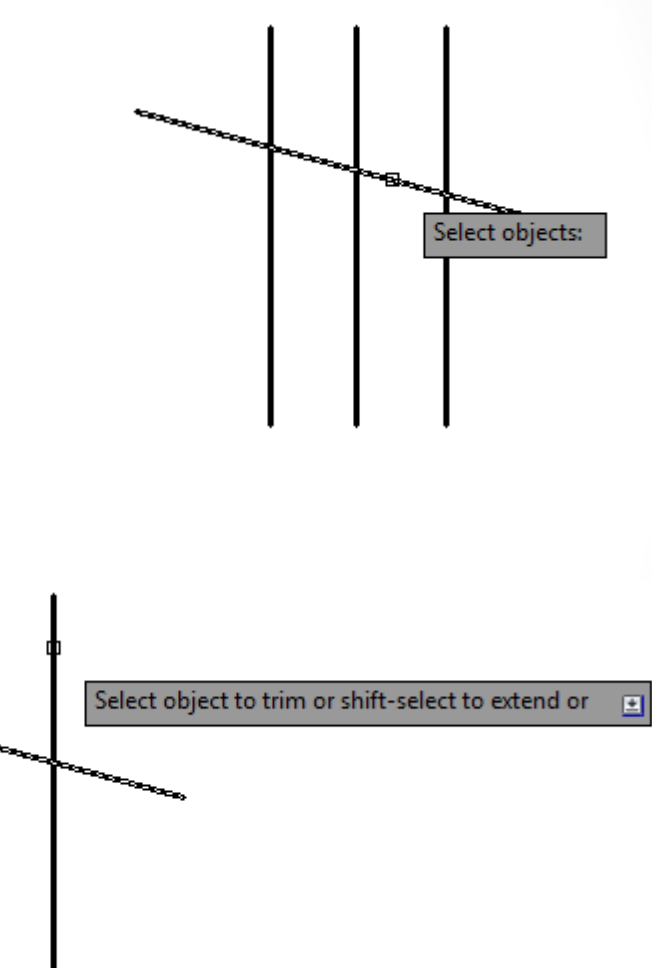

3. Berikutnya pilih garis yang akan mau dipotong,

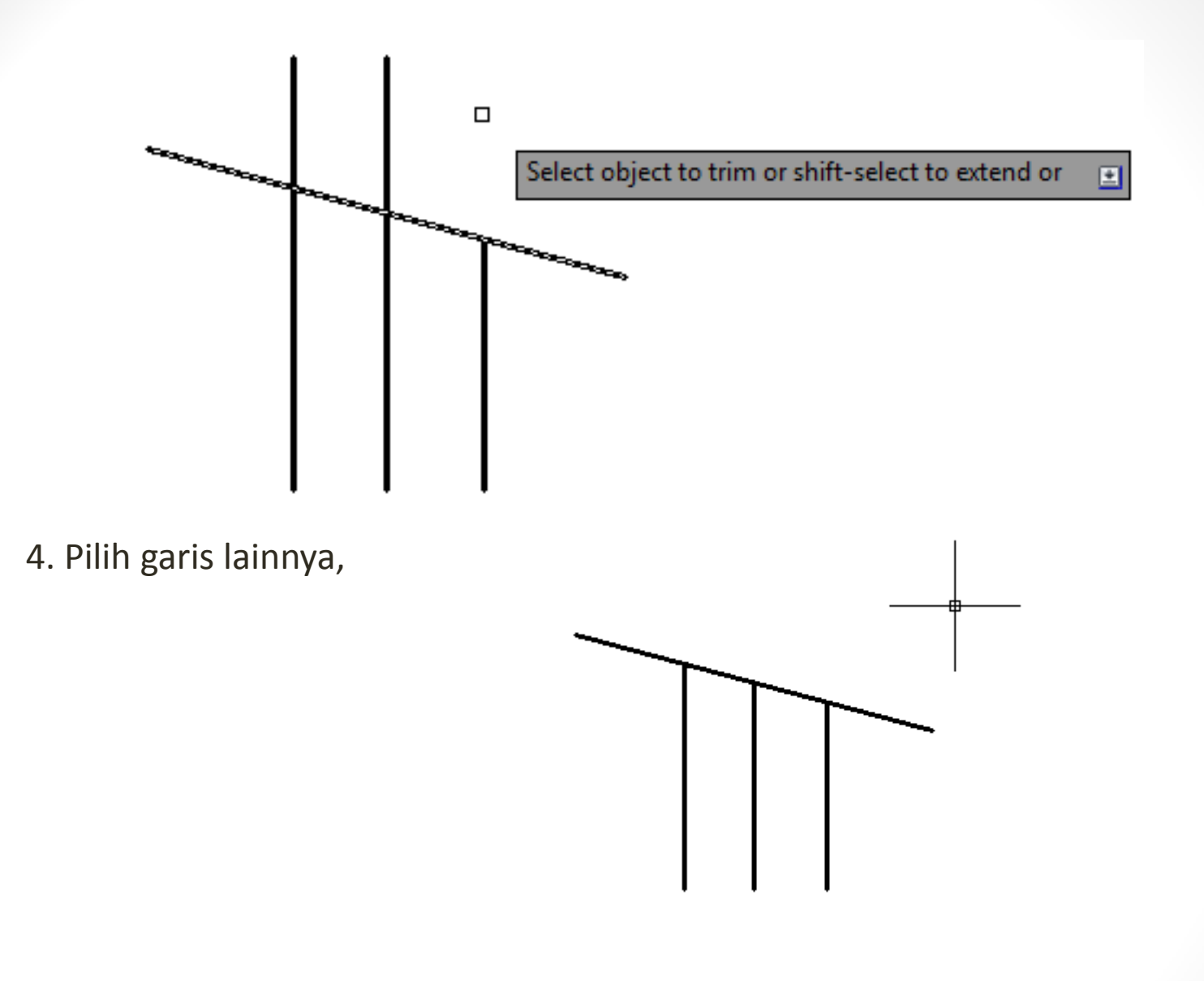

5. Tekan enter untuk selesai.

# Menyambung Benda

 Menyambung benda pada AutoCAD menggunakan toolbar Extend pada Modify Panel atau mengetik ex lalu enter pada command line

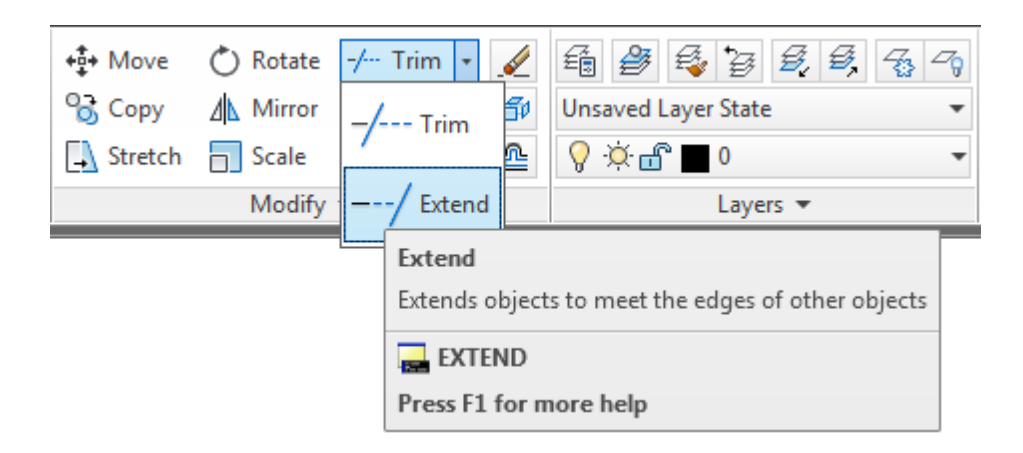

#### Contoh 3-4 : Menyambung Benda Setelah dipotong Langkah :

• 1. Tekan toolbar Extend pada Modify Panel atau mengetik ex lalu enter pada command line,

Select objects or <select all>:

• 2. Pilih batas sambungan, lalu enter,

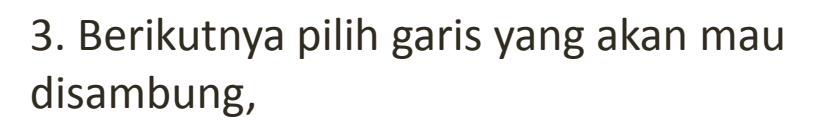

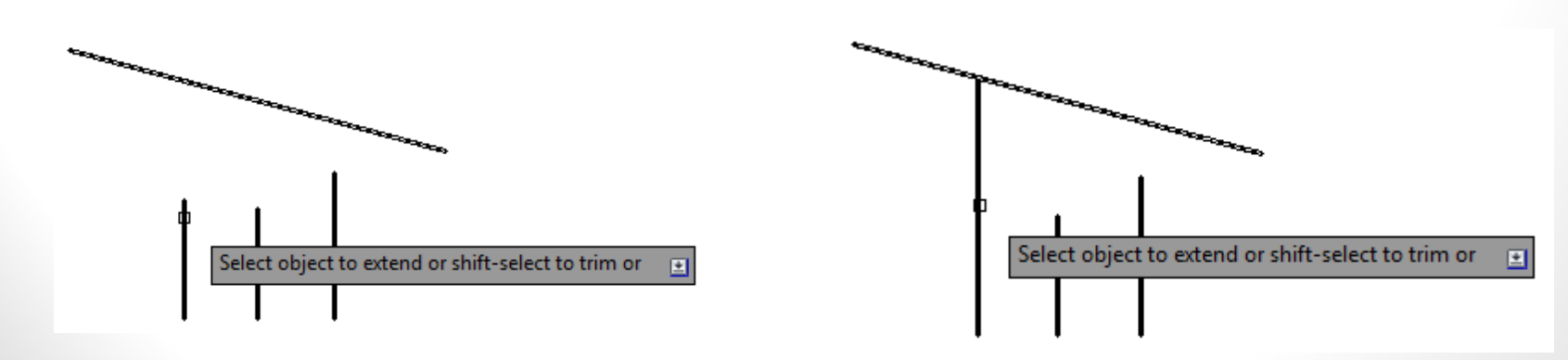

#### 4. Pilih garis lainnya,

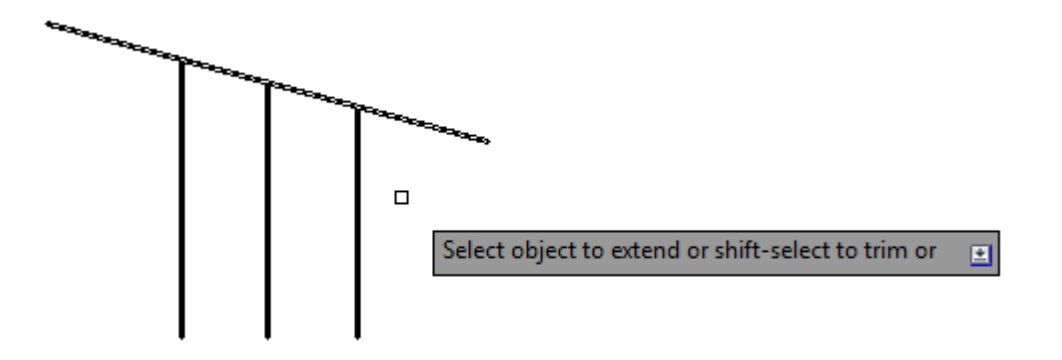

5. Tekan enter untuk selesai.

# Memindahkan Benda

Memindahkan benda pada AutoCAD menggunakan toolbar Move pada Modify Panel, atau mengetik m lalu enter pada command line.

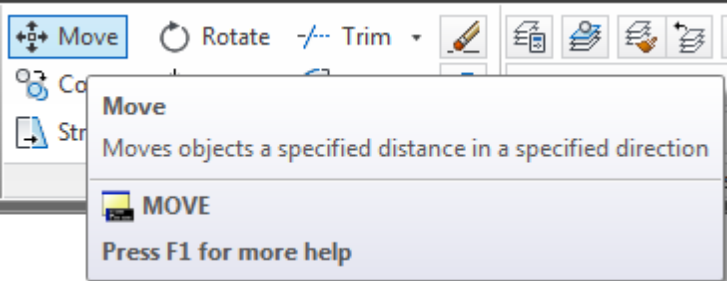

Contoh 3-5 : Memindahkan Benda

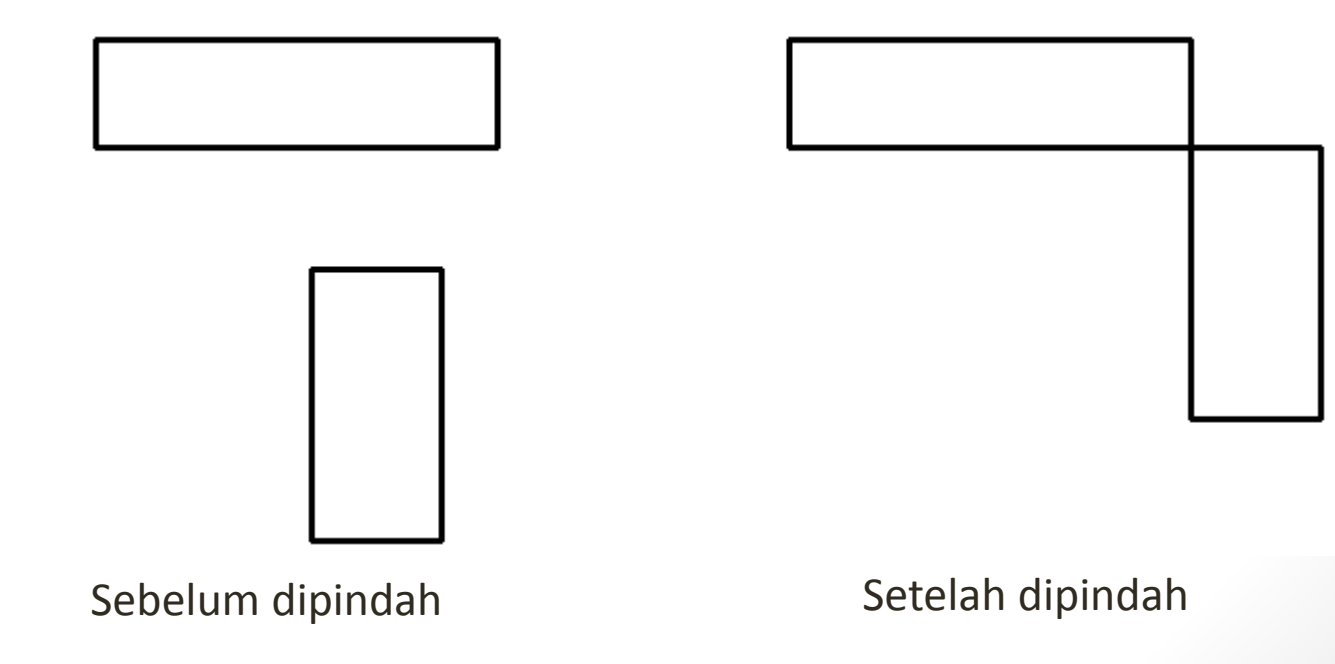

1. Tekan toolbar Move pada Modify Panel atau mengetik m lalu enter pada command line,

2. Pilih objek yang akan dipindah, lalu enter,

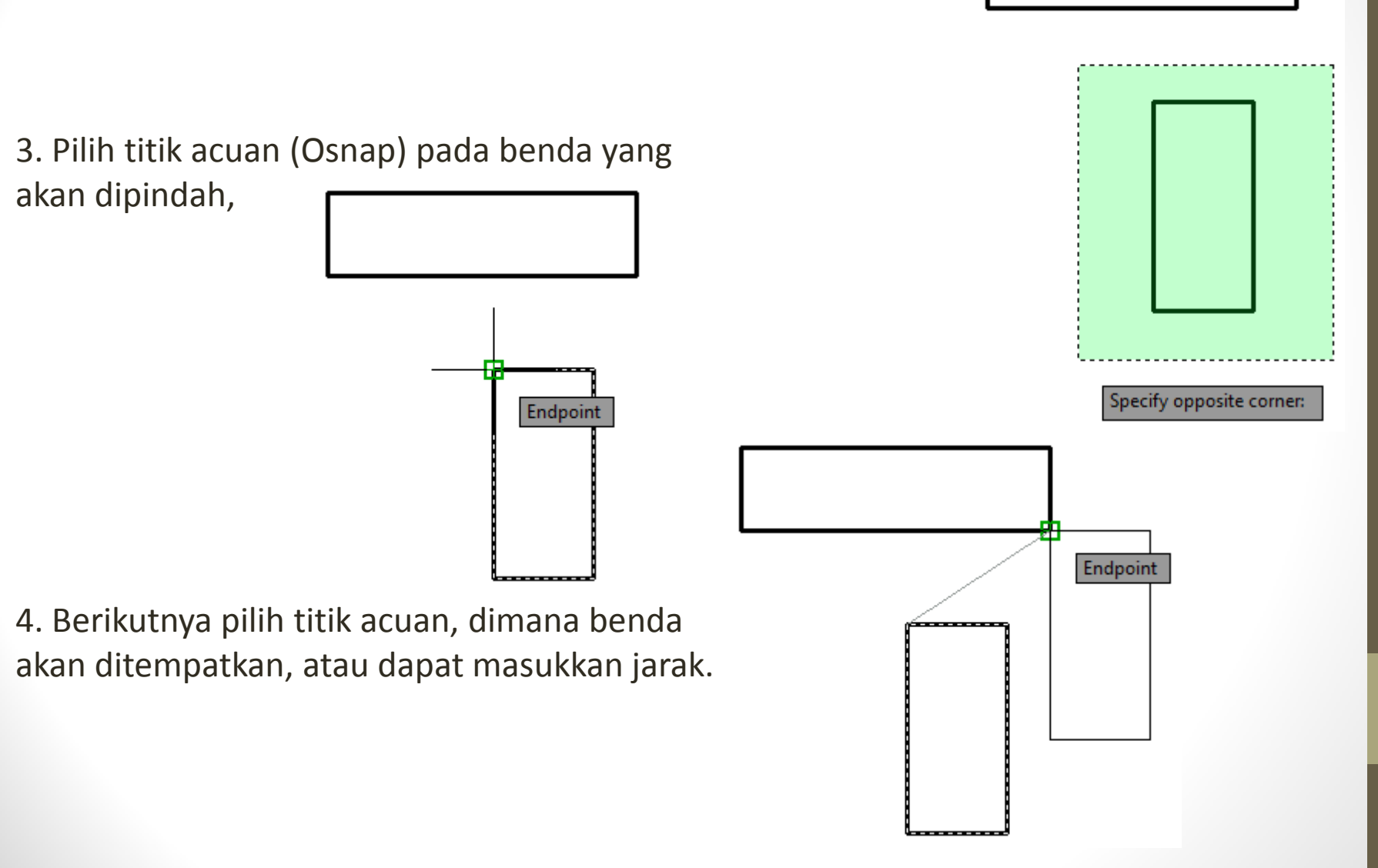

## Memperbanyak Benda

Memperbanyak benda pada AutoCAD menggunakan toolbar Copy pada Modify Panel, atau mengetik co atau cp lalu enter pada command line. 錉

++++ Move C Rotate -/-- Trim ▼ Copy A Mirror Fillet 🔹 🚽 Stí Copy

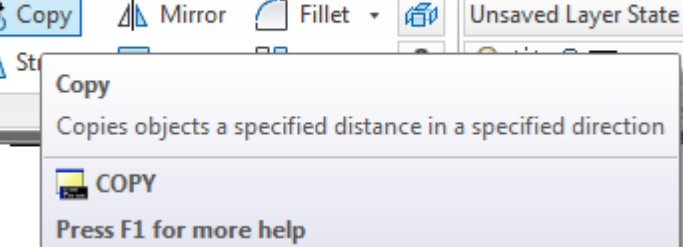

Contoh 3-5 : Memperbanyak Benda

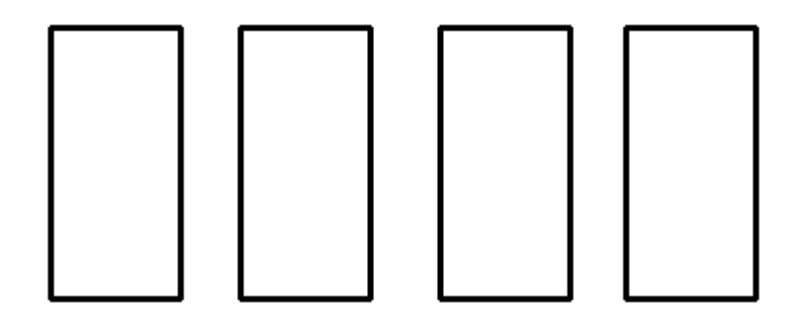

1. Tekan toolbar Copy pada Modify Panel atau mengetik co atau cp lalu enter pada command line,

2. Pilih objek yang akan diperbanyak, lalu enter,

3. Pilih titik acuan (Osnap) pada benda yang akan diperbanyak,
4. Berikutnya pilih titik acuan, dimana benda akan ditempatkan atau dapat memasukan jarak.

5. Lakukan langkah 4, apabila akan memperbanyak lagi dan tekan enter untuk selesai.

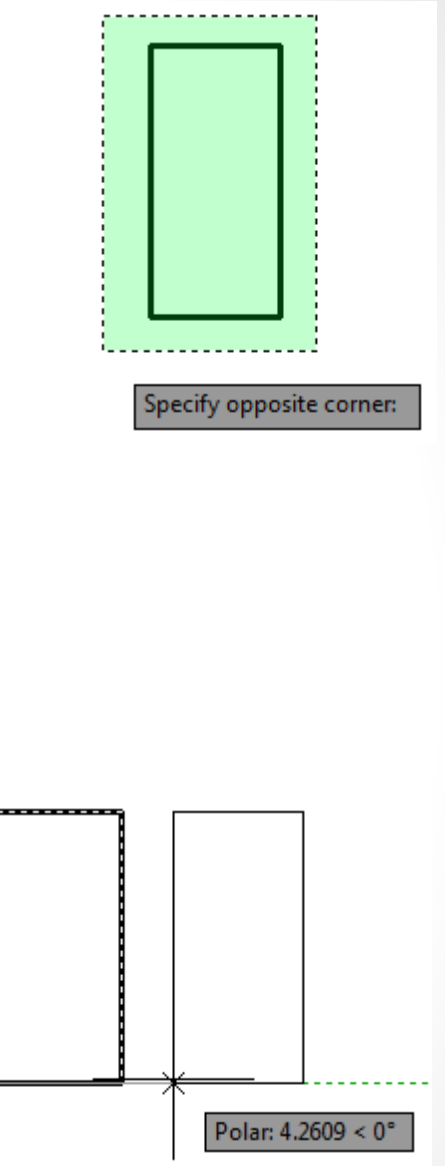

#### Memperbesar dan Memperkecil Benda

Memperbesar dan memperkecil benda pada AutoCAD menggunakan toolbar Scale pada Modify Panel, atau mengetik sc lalu enter pada command line. Perbedaan dari memperbesar dan memperkecil adalah pada skala faktornya. Apabila ingin memperbesar benda, skala faktor > 1, sedangkan untuk memperkecil skala faktor < 1.

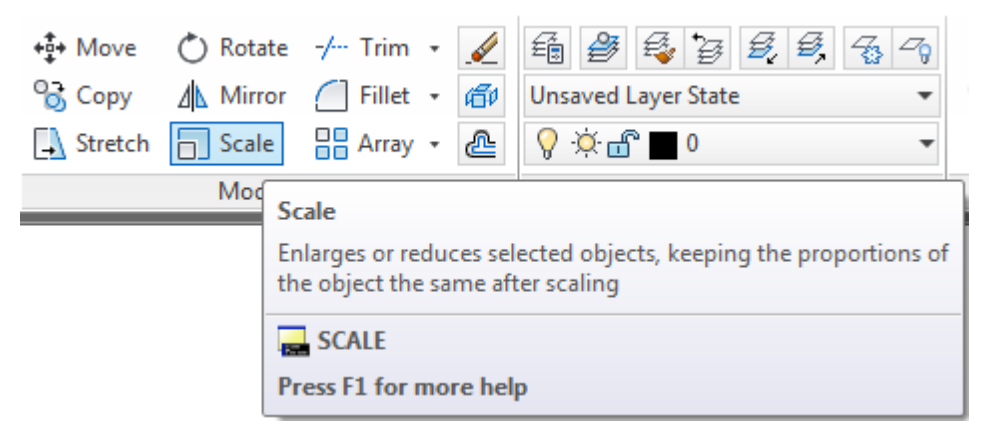

3. Pilih titik acuan (Osnap),

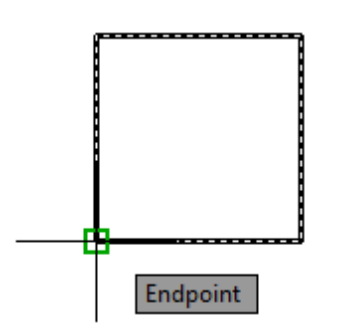

4. Berikutnya memasukan skala faktor : 2, lalu enter.

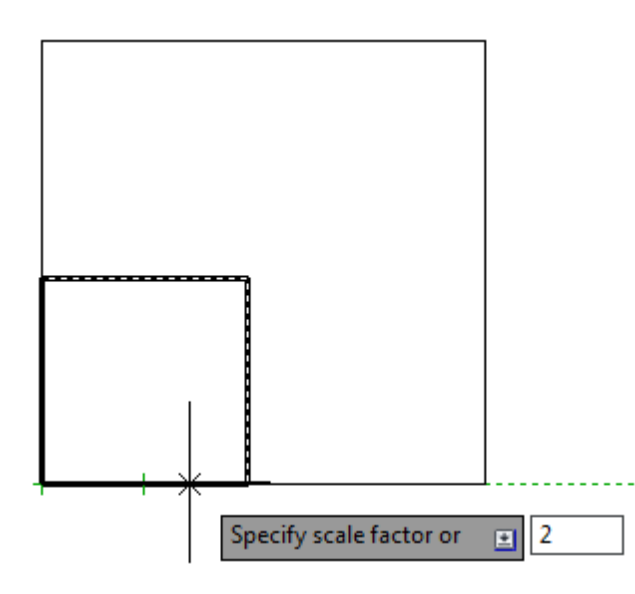

#### Contoh 3-5 : Memperbesar Benda

Langkah :

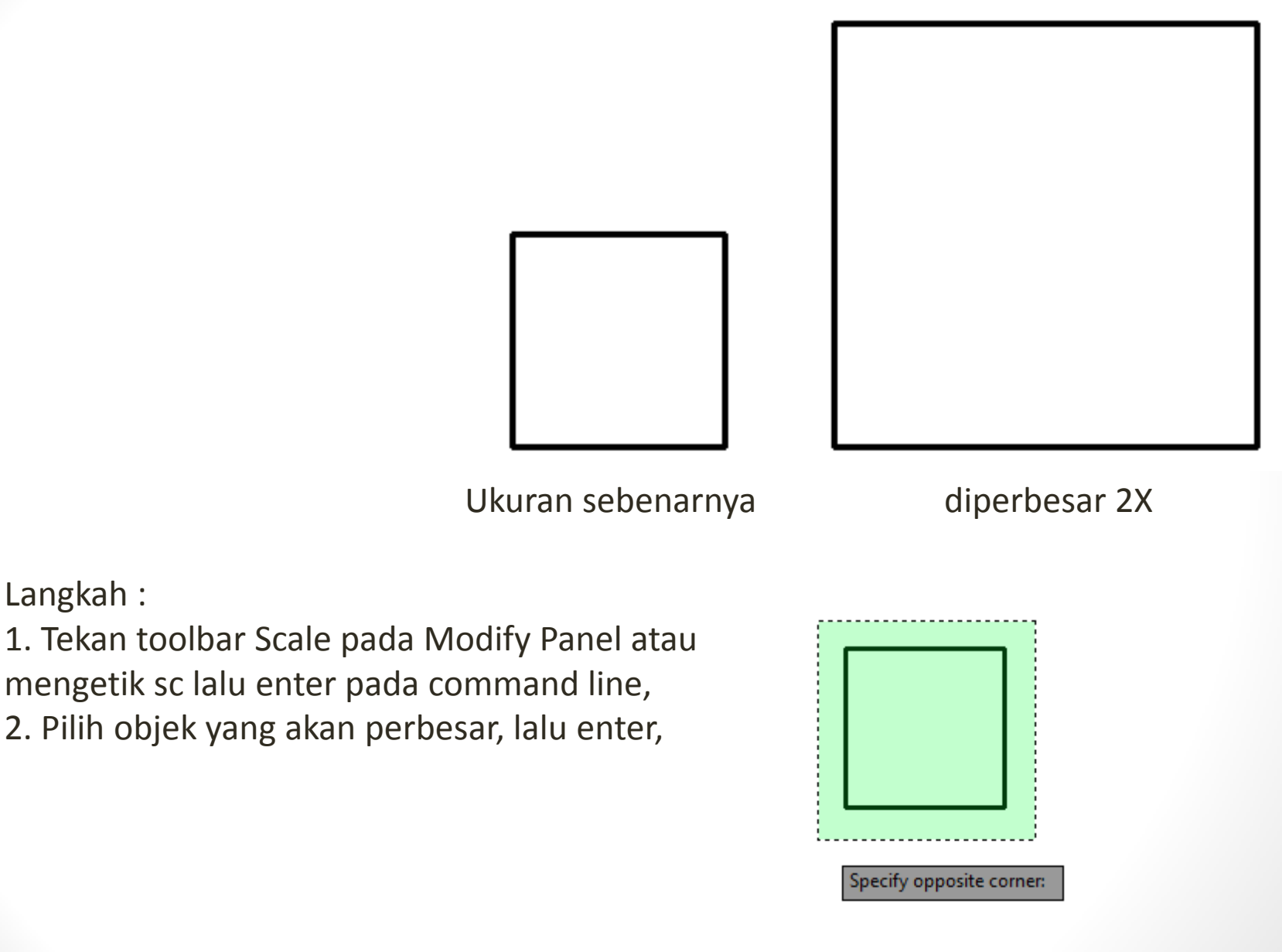

#### Memutar Benda

Memutar benda pada AutoCAD menggunakan toolbar Rotate pada Modify Panel, atau mengetik ro lalu enter pada command

line.

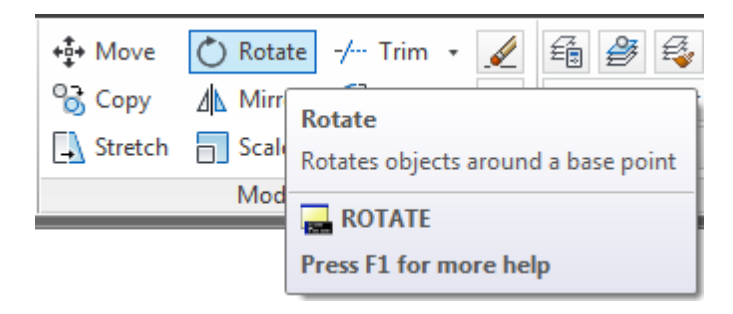

Contoh 3-6 : Memutar Benda

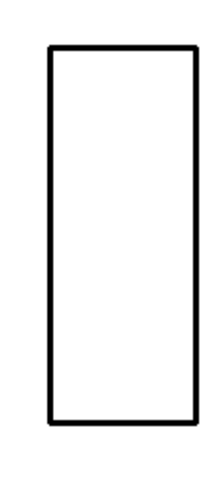

Sebelum diputar

Diputar 90?

1. Tekan toolbar Rotate pada Modify Panel atau mengetik ro lalu enter pada command line,

2. Pilih objek yang akan diputar, lalu enter,

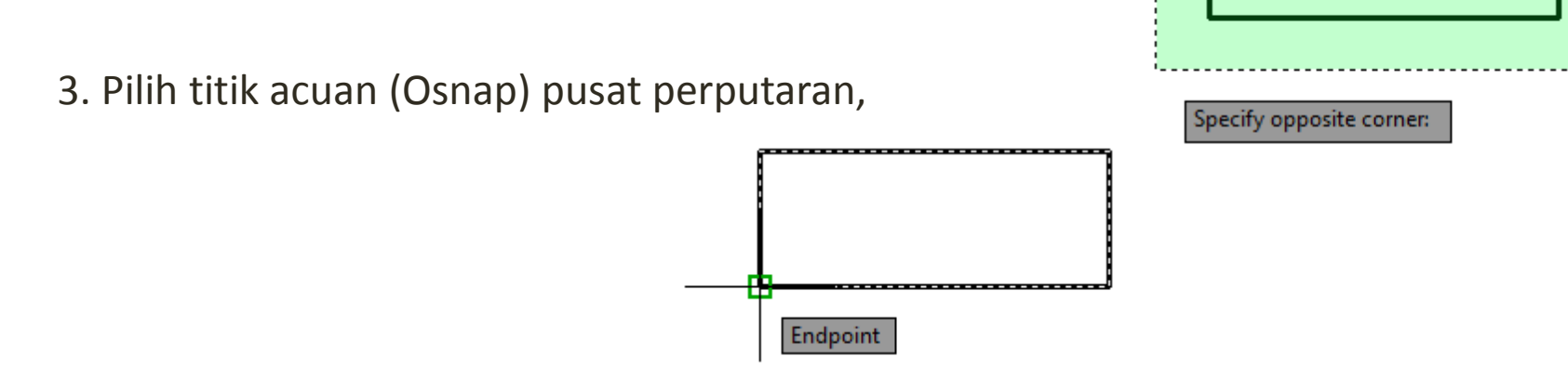

4. Berikutnya memasukan sudut perputaran : 90, lalu enter.

#### Membuat Dimensi dan Keterangan

Untuk melengkapi suatu gambar dibutuhkan dimensi dan keterangan. Pada bagian ini, akan dijelaskan cara untuk memberikan dimensi dan keterangan pada suatu gambar. Pada AutoCAD, toolbar untuk membuat dimensi dan keterangan terdapat pada tab Annotate.

| Home                   | Insert An                | nnotate Layout               | Parametric  | View Manag | e Output | Plug-ins | Online | Express Tools      | <b>60</b> -            |   |                      |                           |                   |             |
|------------------------|--------------------------|------------------------------|-------------|------------|----------|----------|--------|--------------------|------------------------|---|----------------------|---------------------------|-------------------|-------------|
| A<br>Multiline<br>Text | ABC<br>Check<br>Spelling | Standard<br>Find text<br>2.5 | 4)<br>)<br> | Dimension  | ISO-25   | <b>,</b> | -<br>  | ↓ O<br>Multileader | Standard<br>7° 7° 58 , | • | Standard       Table | Wipeout Revision<br>Cloud | Add Current Scale | }<br>@<br>₽ |
|                        |                          | Text 💌                       | 2           | ч          | Dimensio | ns 🔻     | К      | L                  | eaders                 | ы | Tables               | Markup                    | Annotation Scalir | ng          |

# Mengenal Bagian Dimensi

AutoCAD menyediakan berbagai macam tipe dimensi yang dapat digunakan. Sebelum menggunakan dimensi, sebaiknya harus mengenal bagian-bagian dari dimensi yang akan digunakan.

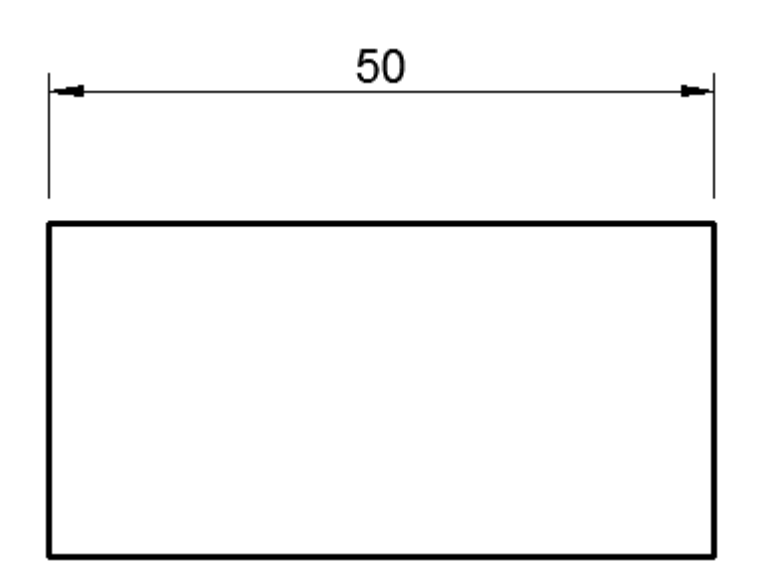

Text dimensi

Garis dimensi

Bentuk Panah

Garis Panah

Jarak garis dimensi

### Membuat Dimensi Linier

Untuk membuat dimensi linier (dimensi horizontal dan vertikal) dengan AutoCAD menggunakan toolbar Linear Dimension pada Dimensions Panel atau mengetik DLI pada lalu enter pada command line.

Contoh 4-1 : Membuat Dimensi Horizontal

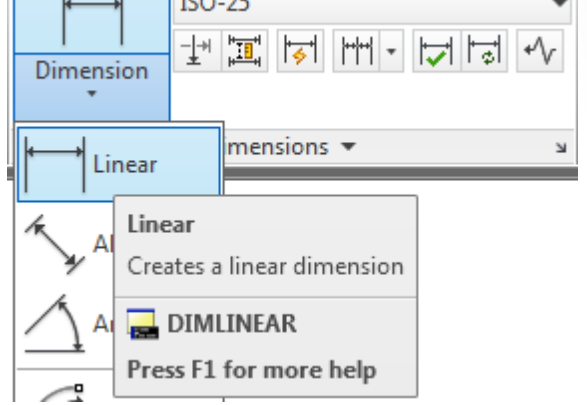

Langkah :

1. Tekan toolbar Linear Dimension pada Dimensions Panel atau mengetik DLI lalu enter pada command line,

2. Pilih titik awal dari garis yang akan diberikan dimensi,

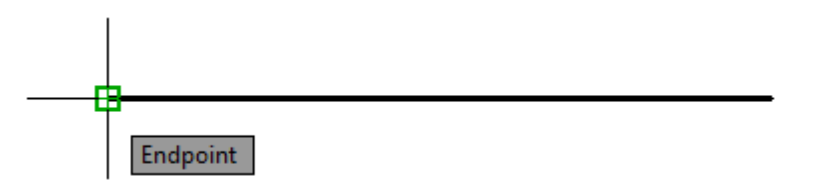

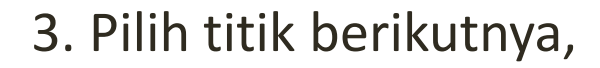

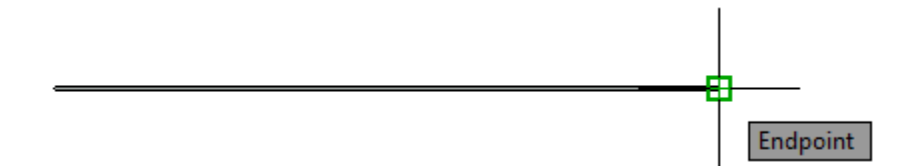

4. Berikutnya letakkan posisi dimensi.

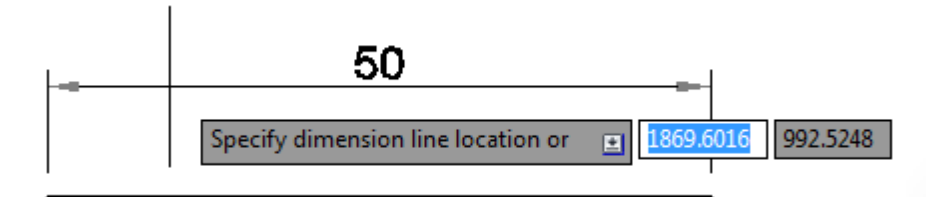

#### Membuat Dimensi untuk Benda Miring

Untuk membuat dimensi pada benda miring dengan AutoCAD menggunakan toolbar Aligned Dimension pada Dimensions Panel atau mengetik DAL pada lalu enter pada command line. Dimensi yang dihasilkan oleh Aligned Dimension akan sejajar dengan benda yang diberikan dimensi.

Contoh 4-2 : Membuat Dimensi Benda Miring

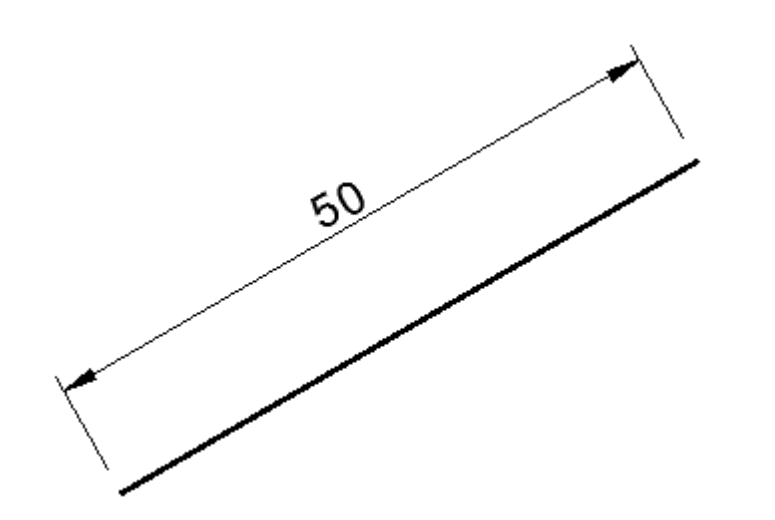

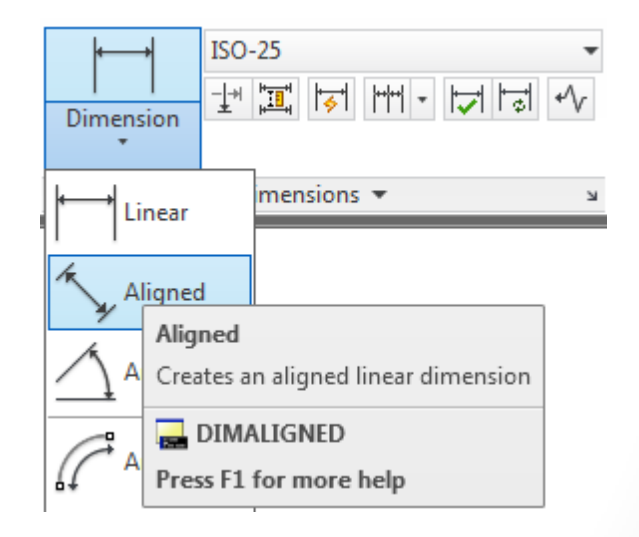

1. Tekan toolbar Aligned Dimension pada Dimensions Panel atau mengetik DAL lalu enter pada command line,

2. Pilih titik awal dari garis yang akan diberikan dimonsi

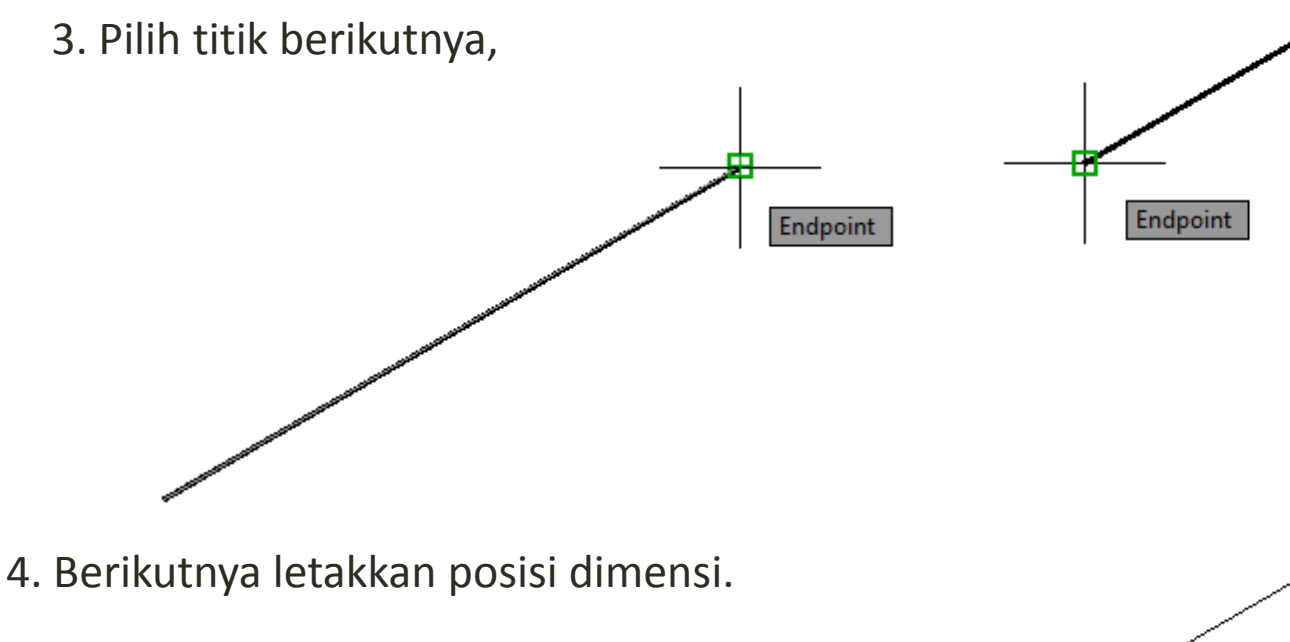

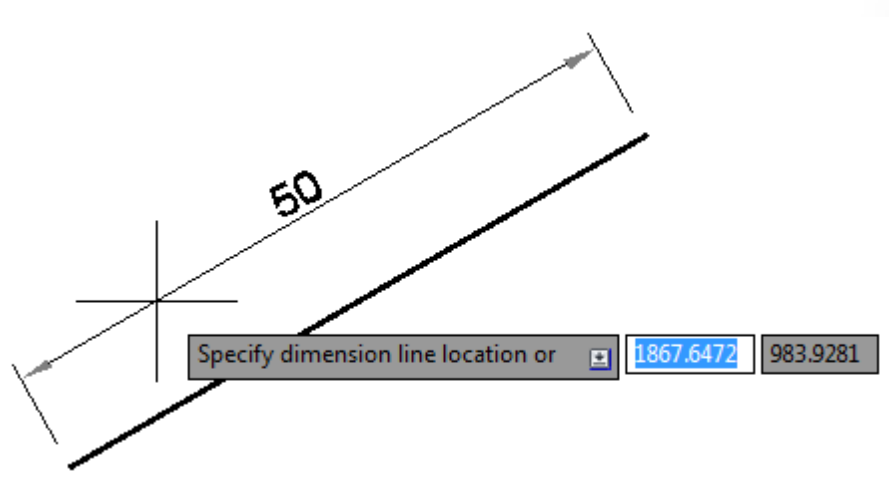

### Membuat Dimensi Sudut

Untuk membuat sudut dengan AutoCAD menggunakan toolbar Angular Dimension pada Dimensions Panel atau mengetik DAN pada lalu enter pada command line.

Contoh 4-3 : Membuat Dimensi Sudut

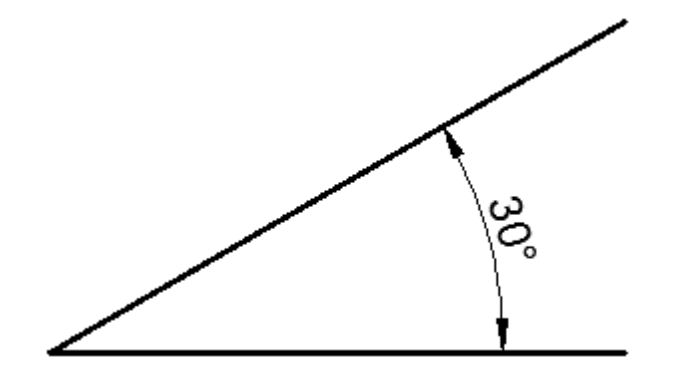

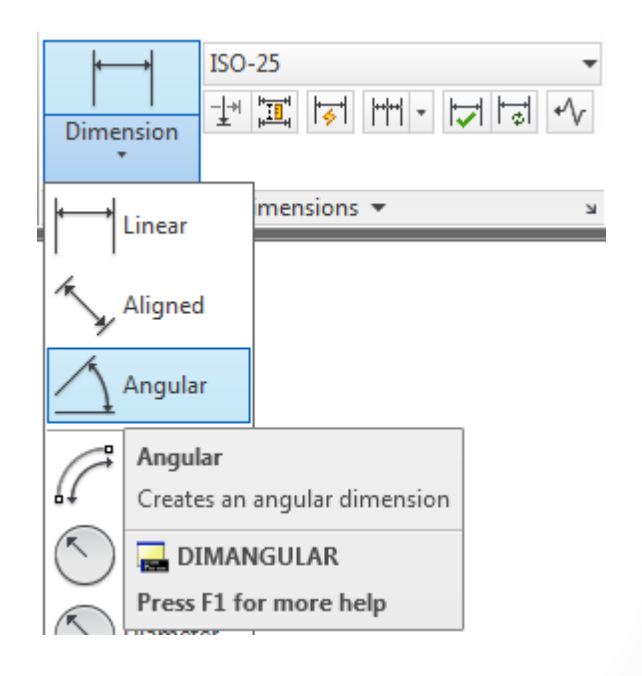

1. Tekan toolbar Angular Dimension pada Dimensions Panel atau mengetik DAN lalu enter pada command line,

2. Pilih garis pertama,

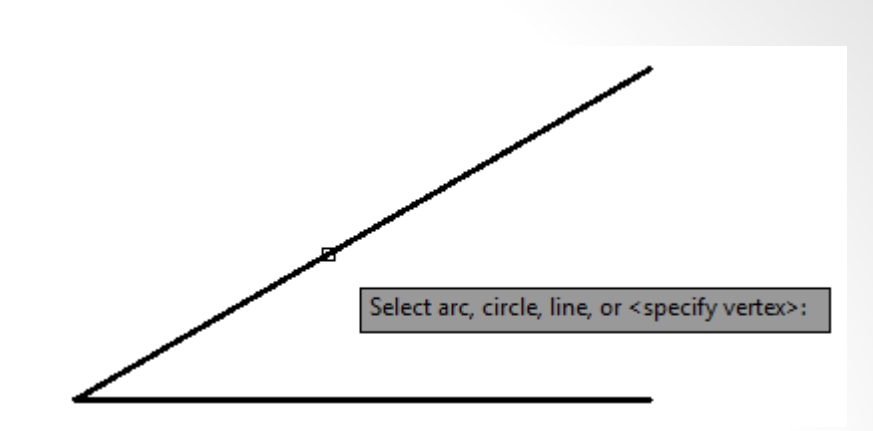

3. Pilih garis berikutnya,

Select second line: 4. Berikutnya letakkan posisi dimensi. Specify dimension arc line location or 980.6228 ±

# Membuat Dimensi Lingkaran

Untuk membuat dimensi pada lingkaran atau lengkungan dengan AutoCAD menggunakan toolbar Radius Dimension atau Diameter Dimension pada Dimensions Panel atau mengetik DRA atau DDI pada lalu enter pada command line.

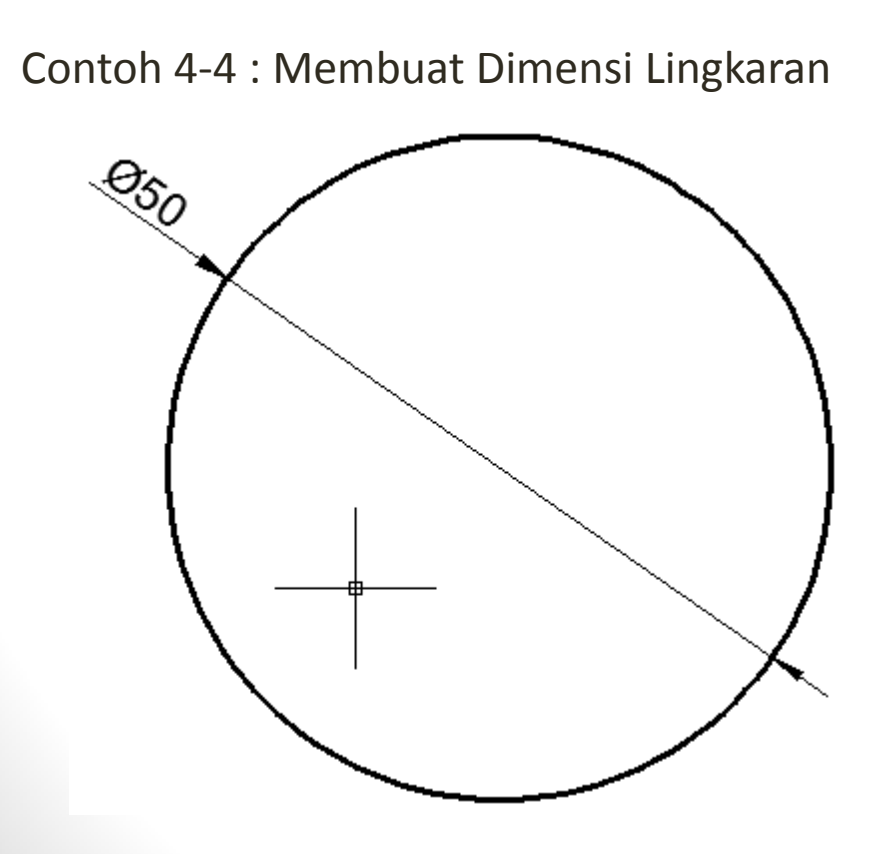

| Dimension     | 25 •<br>III IVI • IVI IV          | ↓<br>Multileade |
|---------------|-----------------------------------|-----------------|
| └──→ Linear   | ید mensions 🔻                     |                 |
| Aligned       |                                   |                 |
|               |                                   |                 |
| Arc Length    |                                   |                 |
| Radius        |                                   |                 |
| Diameter      |                                   |                 |
| Diamet        | ter                               |                 |
| 3 Jog Creates | a diameter dimension for a circle | or an arc       |
|               | IDIAMETER                         |                 |
| Ord Press F   | 1 for more help                   |                 |

1. Tekan toolbar Diameter Dimension pada Dimensions Panel atau mengetik DDI lalu enter pada command line,

2. Pilih lingkaran yang akan diberikan dimensi,

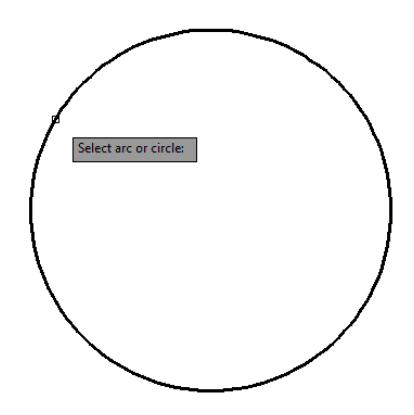

3. Berikutnya letakkan posisi dimensi.

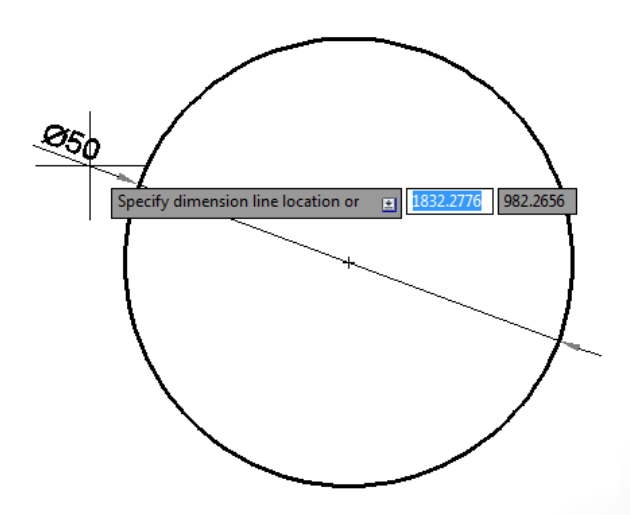

# Membuat Keterangan

Untuk menambahkan keterangan pada gambar yang telah dibuat dengan AutoCAD menggunakan toolbar Multiline Text atau Single Line Text pada Text Panel atau mengetik MT atau T pada lalu enter pada command line.

|   | Δ         | ABC               | Standard  | •          |
|---|-----------|-------------------|-----------|------------|
|   | Multiline | Check<br>Spelling | Find text | (ABC<br>\$ |
|   | Text      |                   | 2.5       | •          |
|   | •         |                   | Text -    | K          |
| Ц | 🛆 Multi   | line Text         | TEXC +    | -          |
| ľ | A Multi   | line Text         | e]        | _          |

#### Contoh 4-5 : Membuat Keterangan

- Langkah :
- 1. Tekan toolbar Multiline Text pada Text Panel atau mengetik MT lalu enter pada command line,
- 2. Letakkan posisi keterangan,

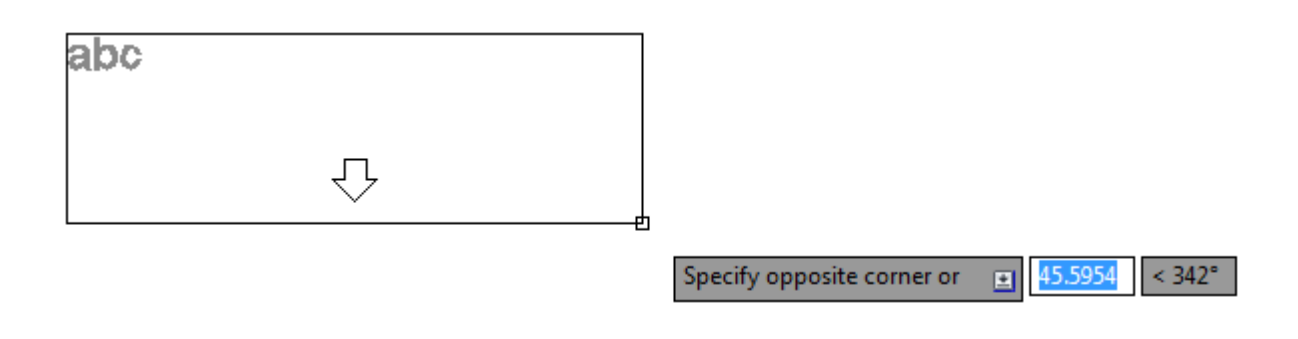

3. Ketik keterangan,

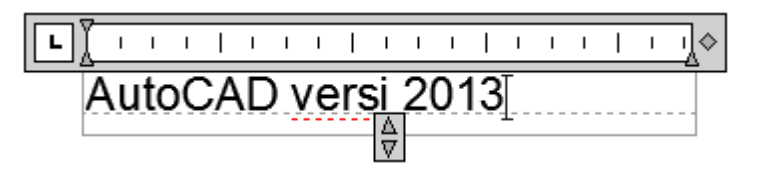

4. Tekan Close Text Editor untuk selesai.

#### Membuat Keterangan dengan Panah

Keterangan yang dibuat dapat menggunakan panah sebagai penujuk ke benda atau objek yang akan diberikan keterangan. Untuk membuat keterangan dengan panah pada AutoCAD menggunakan toolbar Multileader pada Leaders Panel atau mengetik MLEADER pada lalu enter pada command line.

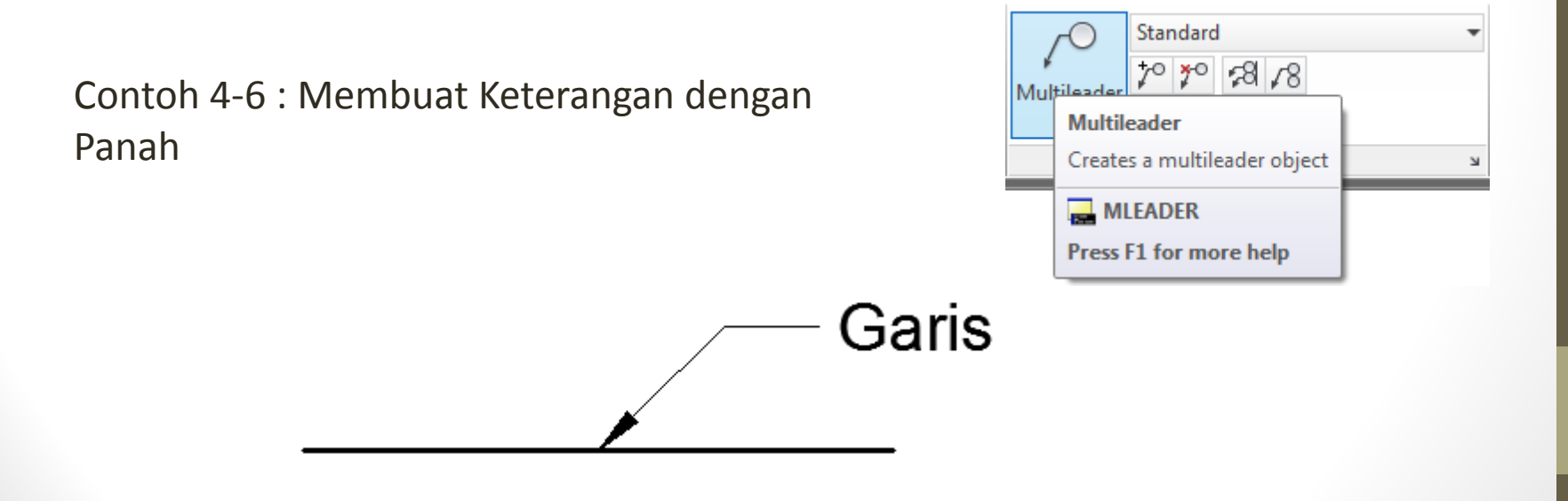

1. Tekan toolbar Multileader pada Leader Panel atau mengetik MLEADER lalu enter pada command line,

2. Letakkan posisi panah pada garis yang akan diberikan keterangan,

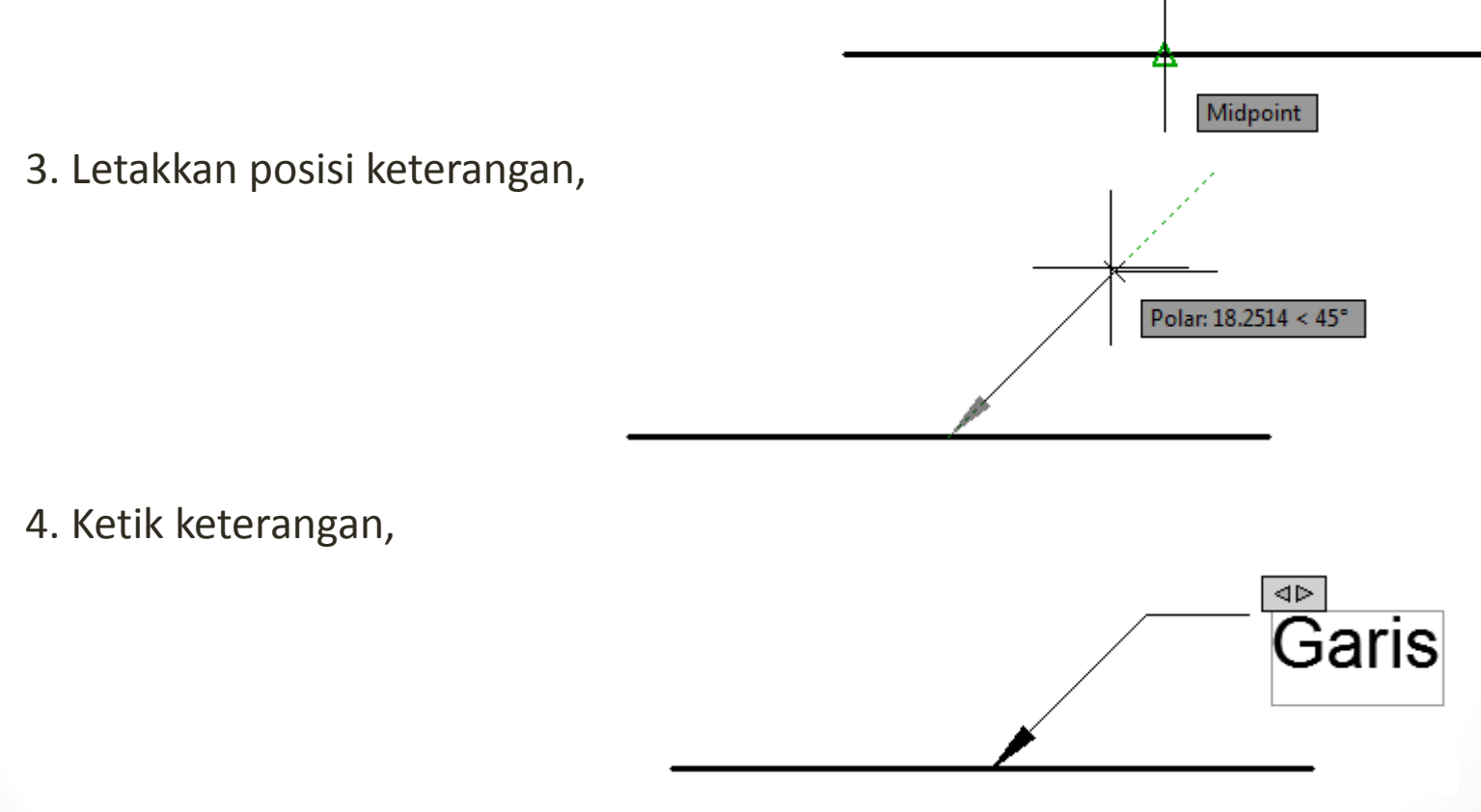

5. Tekan Close Text Editor untuk selesai.

#### Mencetak Gambar

Setelah gambar selesai dibuat, diberikan dimensi dan keterangan, maka berikutnya adalah mencetak. Perintah untuk mencetak di AutoCAD terdapat pada tab Output.

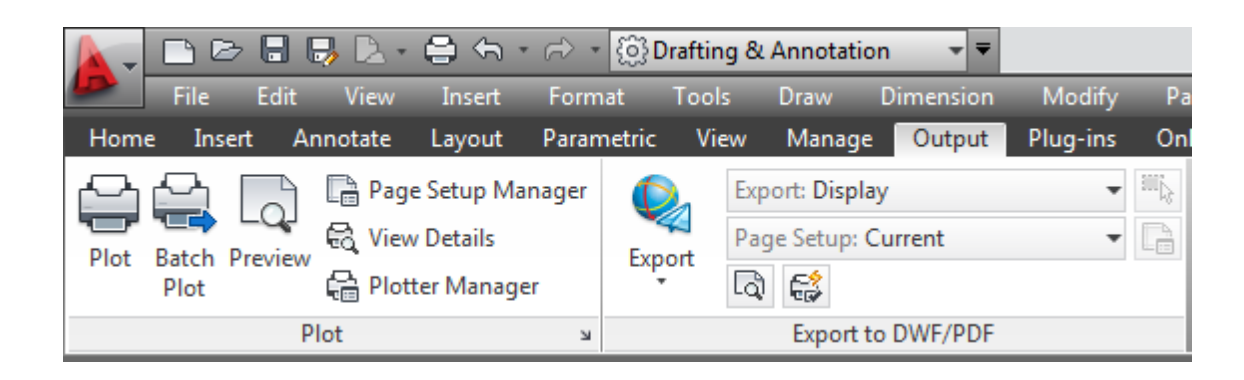

# Mengenal Window Plot

Mencetak gambar pada AutoCAD menggunakan toolbar Plot yang terdapat pada Plot Panel atau mengetik PLOT lalu enter pada command line. Sebelum melakukan pencetak gambar, sebaiknya mengenal terlebih dahulu toolbar-toolbar yang akan digunakan saat mencetak yang terdapat pada Window Plot. Setelah menekan toolbar Plot atau mengetik PLOT pada command line, pada layar AutoCAD akan muncul Window Plot seperti dibawah ini.

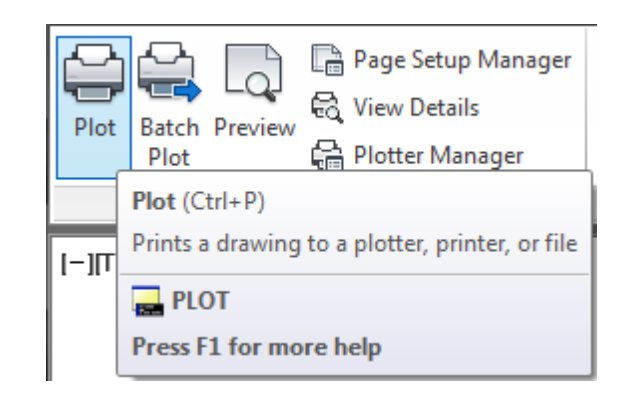

| Plot - Mod                                               | el                                                                           |                                                                  | <b>×</b>                                                                                                    |  |  |
|----------------------------------------------------------|------------------------------------------------------------------------------|------------------------------------------------------------------|----------------------------------------------------------------------------------------------------|--|--|
| Page setup                                               |                                                                              |                                                                  | Plot style table (pen assignments)                                                                                               |  |  |
| N <u>a</u> me:                                           | <none></none>                                                                | ✓ Add <sub>1</sub>                                               | None 🔻                                                                                                    |  |  |
| Printer/plotte                                           | er                                                                           |                                                                  | Shaded viewport options                                                                                                    |  |  |
| Na <u>m</u> e:                                           | 음 None                                                                       | P <u>r</u> operties                                              | Sha <u>d</u> e plot As displayed 🔹                                                                                               |  |  |
| Plotter:                                                 | None                                                                         | <u>k</u> −8.5″→                                                  | Quality Normal                                                                                                    |  |  |
| Where:                                                   | Not applicable                                                               |                                                                  | DPI                                                                                                    |  |  |
| Plot to fil                                              | configuration name is selected.                                              |                                                                  | Plot options                                                                                                    |  |  |
| Paper si <u>z</u> e<br>ANSI A (8.5                       | 50 x 11.00 Inches)                                                           | Number of copies       ▼       1       ▼                         | <ul> <li>Plot object lineweights</li> <li>Plot transparency</li> <li>Plot with plot styles</li> </ul>                            |  |  |
| Plot area<br><u>W</u> hat to plot<br>Display             | t:<br>•                                                                      | Plot scale<br><b>▼</b> Fit to paper<br><u>S</u> cale: Custom ▼   | <ul> <li>Plot paperspace last</li> <li>Hide paperspace objects</li> <li>Plot stamp on</li> <li>Save changes to layout</li> </ul> |  |  |
| Plot offset (o<br><u>X</u> : 0.0000<br><u>Y</u> : 0.0000 | rigin set to printable area)<br>000 inch <u>C</u> enter the plot<br>000 inch | 1     inches     =       4.722     units       Scale lineweights | Drawing orientation <ul> <li>Portrait</li> <li>Landscape</li> <li>Plot upside_down</li> </ul>                                    |  |  |
| Preview                                                  |                                                                              | Apply to Layout OK                                               | Cancel <u>H</u> elp                                                                                                    |  |  |

Keterangan :

- 1. Printer/plotter : digunakan untuk memilih tipe atau nama printer,
- 2. Paper size : digunakan untuk memilih ukuran kertas,
- 3. Plot area : digunakan untuk memilih gambar yang akan dicetak,
- 4. Plot offset : digunakan untuk mengatur posisi gambar pada kertas,
- 5. Plot scale : digunakan untuk mengatur skala,
- 6. Drawing orientation : digunakan untuk mengatur posisi kertas.

#### Mencetak

Berikut akan diberikan langkah-langkah untuk mencetak gambar pada autoCAD.

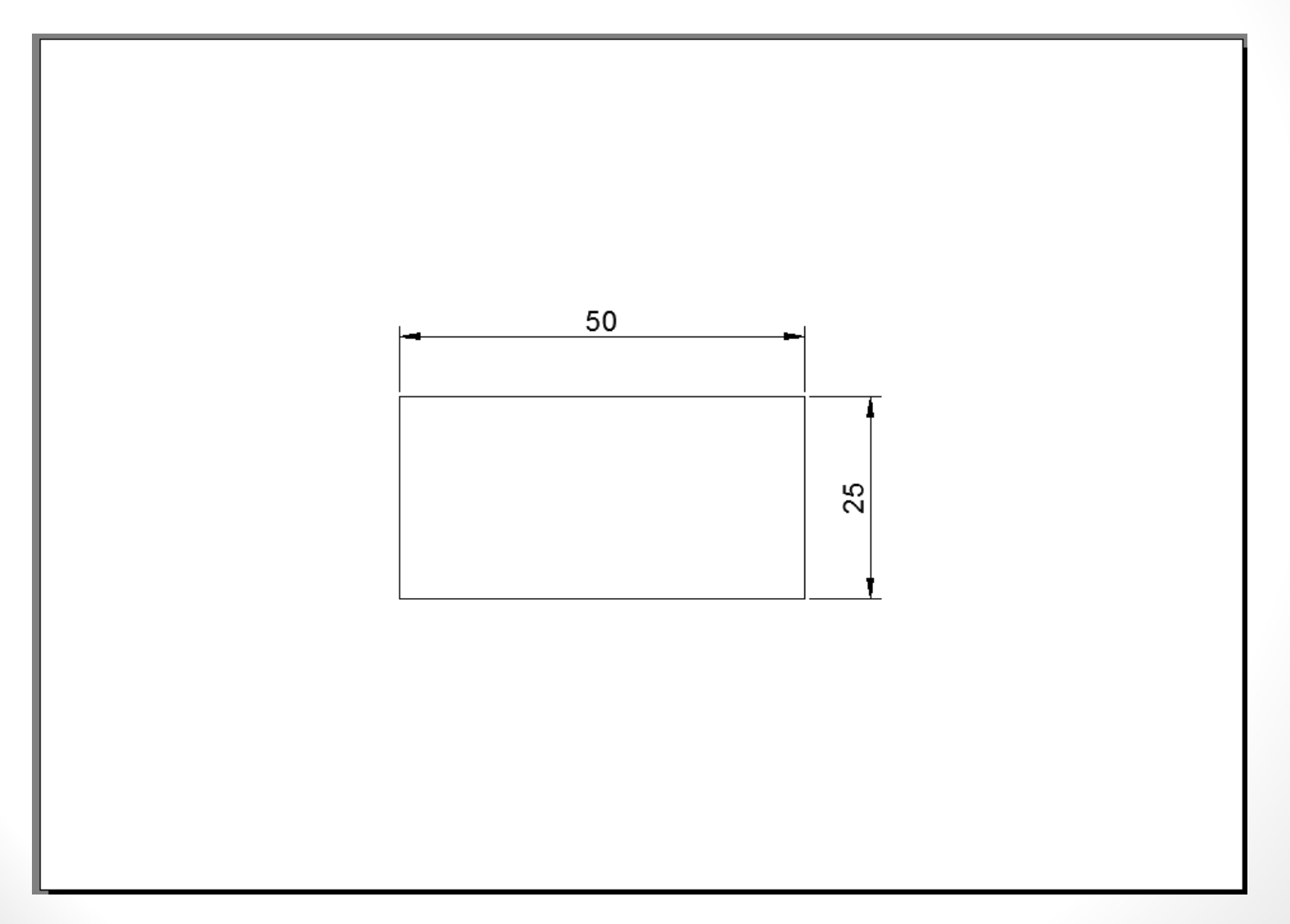

1. Tekan toolbar Plot pada Plot Panel atau mengetik PLOT lalu enter pada command line,

- 2. Setelah itu akan muncul Windows Plot,
- 3. Memilih tipe atau nama printer yang akan digunakan,

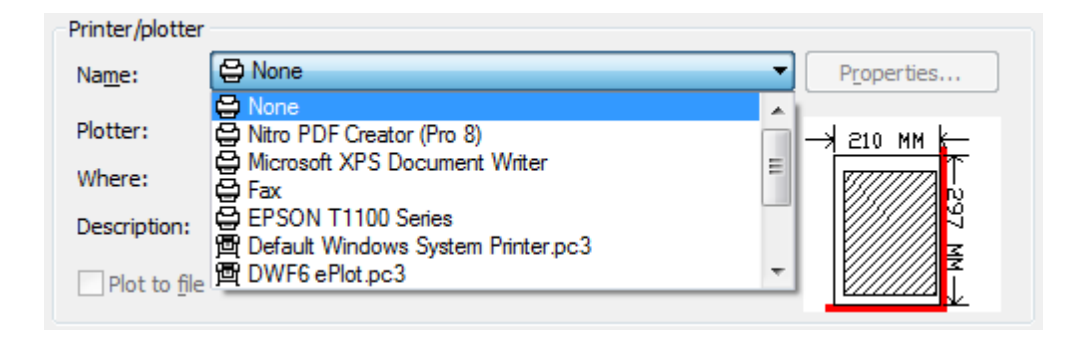

4. Memilih ukuran kertas yang digunakan,

| F | Paper si <u>z</u> e                                                                                                    |   |
|---|----------------------------------------------------------------------------------------------------|---|
|   | ISO A4 (210.00 x 297.00 MM)                                                                                                    | - |
| F | ARCH E (36.00 x 48.00 Inches)<br>ARCH E (48.00 x 36.00 Inches)<br>ARCH E1 (30.00 x 42.00 Inches)<br>ARCH E1 (42.00 x 30.00 Inches) |   |
|   | ISO A4 (210.00 x 297.00 MM)<br>ISO A4 (297.00 x 210.00 MM)                                                                         | f |

• 5. Memilih gambar yang akan dicetak, pilih Window pada Plot Area, setelah itu memblok gambar yang akan di cetak.

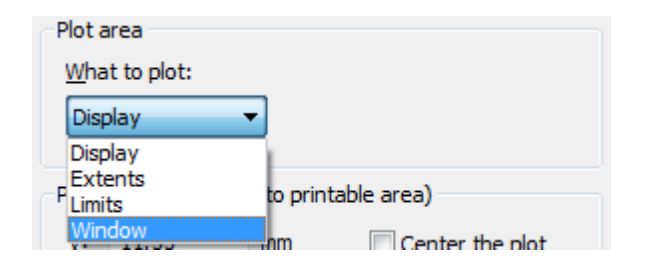

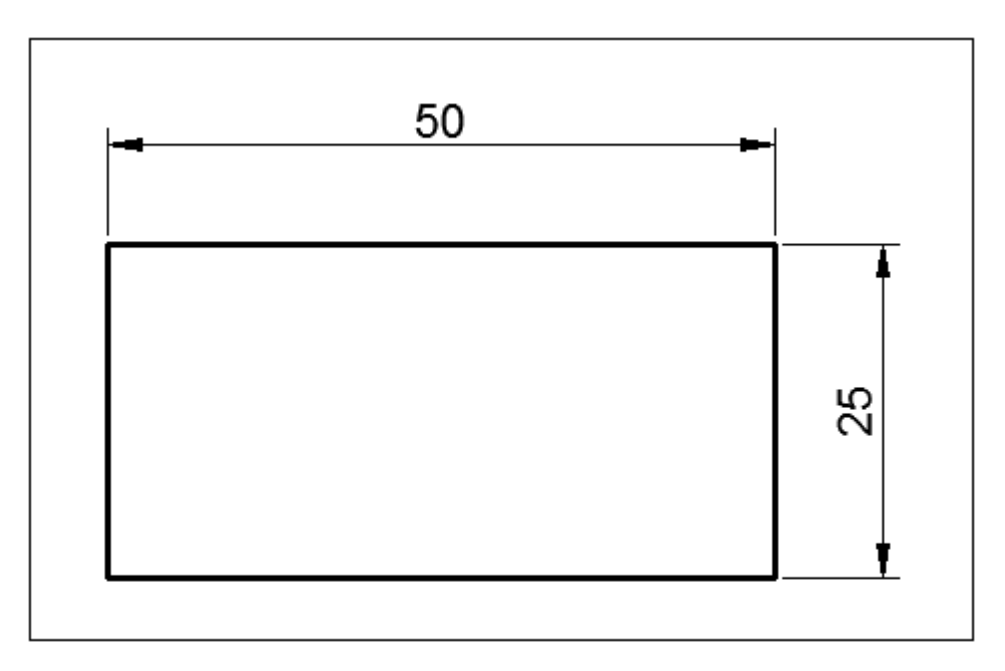

Specify opposite corner:

1672.5814 870.7108
6. Mengatur posisi gambar pada kertas,

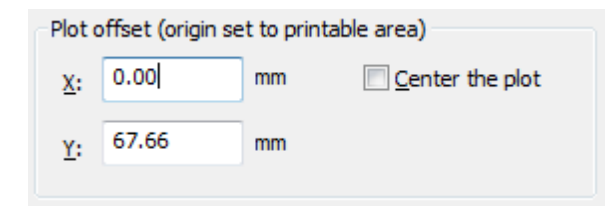

7. Pilih skala gambar yang akan digunakan,

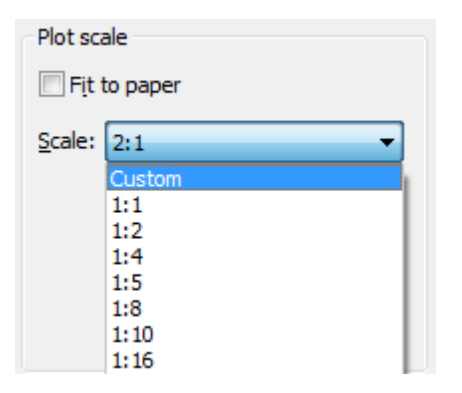

8. Memilih posisi dari kertas (portrait atau landscape),

| Drawing orientation |   |
|---------------------|---|
| Ortrait             |   |
| Landscape           | A |
| Plot upside_down    |   |

- 9. Tekan Preview, untuk melihat hasil cetakan,
- 10. Setelah semua selesai, tekan OK untuk mencetak gambar.

## Daftar Pustaka

- Omura, George (2009). Introducing AutoCAD 2009 and AutoCAD LT 2009, J Wiley.
- Omura, George (2011). Mastering AutoCAD 2011 and AutoCAD LT 2011, J Wiley.
- Byrnes, David (2011). AutoCAD 2011 for Dummies, J Wiley.

## Terimakasih

## Pustaka

 Mengenal AutoCAD - Menggambar Benda 2D - Mengedit Gambar - Membuat Dimensi - Mencetak Gambar oleh Irpan Hidayat, ST., MT

| Alla.                                    | INSTITUT SAINS dan TEKNOLOGI NASIONAL                                                                                                    |                                                                                                    |                                   |                                                             |                            |                                  |  |
|------------------------------------------|----------------------------------------------------------------------------------------------------|----------------------------------------------------------------------------------------------------|-----------------------------------|-------------------------------------------------------------|----------------------------|----------------------------------|--|
| SIZ                                      |                                                                                                    | FAKULTAS TEKNOLOGI INDUSTRI                                                                           |                                   |                                                             |                            |                                  |  |
| ISTN                                     | PROGRAM STUDI TEKNIK ELEKTRO S1                                                                                                    |                                                                                                    |                                   |                                                             |                            |                                  |  |
| RENCANA PEMBELAJARAN SEMESTER (RPS)      |                                                                                                    |                                                                                                    |                                   |                                                             |                            |                                  |  |
| MATA KULIAH                              |                                                                                                    | KODE                                                                                                  | Rumpun<br>Mata<br>Kuliah<br>(RMK) | Bobot                                                       | Semeste<br>r               | Tgl.<br>Penyusunan               |  |
| Menggambar                               | Teknik                                                                                                    | 221007                                                                                                | Ilmu<br>Terapan                   | 2 SKS                                                       | 1                          | 17 September 2021                |  |
|                                          |                                                                                                    | Do<br>Pengemb                                                                                         | osen<br>angan RPS                 | Koordinator RMK Kepala Pro                                  |                            | Program Studi                    |  |
| OTORISASI                                |                                                                                                    | $\int$                                                                                                | King                              | (BR                                                         | Ha                         | ilan.                            |  |
|                                          | 1                                                                                                    | (Ariman                                                                                               | , ST, MT)                         | (Poedji Oetomo, ST, MT)                                     | (Harlan ]                  | Effendi, ST, MT)                 |  |
| Capaian                                  | Capaian<br>Pembelajaran<br>Program studi                                                                                                    |                                                                                                    |                                   | URAIAN                                                      |                            |                                  |  |
| Pembelajaran (CP)                        | СР                                                                                                    | Mahasisw<br>bentuk teo                                                                                | va menguasai<br>ori dan aplika    | i dan memahami materi mata<br>asi pada keadaan yang ada dil | akuliah yan<br>lapangan ke | g disajikan dalam<br>erja kelak. |  |
| Capaian                                  | CPL                                                                                                    | Memahan<br>yang dipil                                                                                 | ni tanggung j<br>lih.             | jawab profesi dan aspek etil                                | ka keprofes                | ian sesuai jurusan               |  |
| Lulusan (CPL)                            |                                                                                                    | Mahasiswa mampu memahami dan dapat melakukan menggambar dasar-dasar teknik Listrik& elektronika       |                                   |                                                             |                            |                                  |  |
| Capaian                                  |                                                                                                    | Mahasiswa mampu memahami dan melakukan menggambar listrik 1 phasa, 3 phasa dan rrangkajan elektronika |                                   |                                                             |                            |                                  |  |
| Matakuliah (CP-                          | CP-MK                                                                                                    | Mahasiswa mampu memahami instalasi listrik penerangan dan tenaga 3 phasa.                             |                                   |                                                             |                            |                                  |  |
| MK)                                      |                                                                                                    | Mahasiswa mampu memahami dan membuat PCB & gambaran rangkaian elektronika.                            |                                   |                                                             |                            |                                  |  |
|                                          |                                                                                                    | Mahasiswa mampu menggambar dengan autocad, Spice dan Proteus.                                         |                                   |                                                             |                            |                                  |  |
| Deskripsi Singkat<br>Mata Kuliah         | Mata Kuliah Gambar Teknik merupakan mata kuliah praktek menggambar keteknikan,<br>khususnya listrik dan elektronika. Pelaksanaan mata kuliah ini dilakukan dua tahap. Tahap<br>pertama menggambar manual dengan kertas dan alat gambar, dilanjutkan tahap kedua<br>menggunakan alat bantu program aplikasi komputer. |                                                                                                    |                                   |                                                             |                            |                                  |  |
|                                          | 1. Pendahulua                                                                                                    | an                                                                                                    |                                   |                                                             |                            |                                  |  |
| 2. Simbol Komponen dan Instalasi Listrik |                                                                                                    |                                                                                                    |                                   | strik                                                       |                            |                                  |  |
|                                          | 3. Instalasi Listrik Sederhana                                                                                                    |                                                                                                    |                                   |                                                             |                            |                                  |  |
|                                          | 4. Tugas - 1                                                                                                    |                                                                                                    |                                   |                                                             |                            |                                  |  |
| Materi<br>Pembelajaran/Pokok             | 5. Simbol ko                                                                                                    | mponen da                                                                                             | n Instalasi M                     | otor Listrik                                                |                            |                                  |  |
| Bahasan                                  | 6. Lanjutan I                                                                                                    | nstalasi Mo                                                                                           | otor Listrik                      |                                                             |                            |                                  |  |
|                                          | 7. Tugas - 2                                                                                                    | ah Comercia                                                                                           |                                   |                                                             |                            |                                  |  |
|                                          | 8. Ujian Leng                                                                                                    | an Semeste                                                                                            | er(U1S)                           |                                                             |                            |                                  |  |
|                                          | 9. Symbol Ko                                                                                                    | har dengen                                                                                            | Autodast                          |                                                             |                            |                                  |  |
| 10. Menggambar dengan Autodesk           |                                                                                                    |                                                                                                    |                                   |                                                             |                            |                                  |  |

|                    | 11. Aplikasi dasar software AutoCAD                                                                      |                                                                                              |  |  |  |  |  |
|--------------------|----------------------------------------------------------------------------------------------------|----------------------------------------------------------------------------------------------|--|--|--|--|--|
|                    | 12. Menggambar dengan PSpice                                                                             |                                                                                              |  |  |  |  |  |
|                    | 13. Aplikasi Pspice                                                                                      |                                                                                              |  |  |  |  |  |
|                    | 14. Aplikasi Proteus                                                                                     |                                                                                              |  |  |  |  |  |
|                    | 15. Menggambar dengan Proteus                                                                            |                                                                                              |  |  |  |  |  |
|                    | 16. Ujian Akhir Semester ( UAS)                                                                          |                                                                                              |  |  |  |  |  |
|                    |                                                                                                    | Utama                                                                                        |  |  |  |  |  |
|                    | 1. Charles J.Bear. (1980). Electrical and I                                                              | Electronic Drawing. New York. McGraw Hill.                                                   |  |  |  |  |  |
|                    | 2. Yayasan PUIL (2000). Persyaratan Un                                                                   | num Istalasi Listrik 2000.                                                                   |  |  |  |  |  |
|                    | 3. Slamet Mulyono.(1979). Menggambar                                                                     | Teknik Listrik.Jakarta.Depdikbud.                                                            |  |  |  |  |  |
|                    | 4. Surjit Singh.(1984).,General Elektrical                                                               | Drawing Nilikheri Parkash Kaur.                                                              |  |  |  |  |  |
|                    | 5. Takeshi Sato dan Sugiharto.(1986). Menggambar Mesin Menurut Standard<br>ISO Jakarta: Pradnya Paramita |                                                                                              |  |  |  |  |  |
| Pustaka            | 6. Zamtinah. (1990).Diktat Gambar Tekn                                                                   | ik.Universitas Negeri Yogyakarta                                                             |  |  |  |  |  |
|                    | 7. Ali Muhamad. (2005).Diktat Gambar                                                                     | FeknikUniversitas Negeri Yogyakarta.(tidak                                                   |  |  |  |  |  |
|                    | dipublikasikan)                                                                                          |                                                                                              |  |  |  |  |  |
|                    | Pendukung                                                                                                |                                                                                              |  |  |  |  |  |
|                    | 1. AutoCAD                                                                                               |                                                                                              |  |  |  |  |  |
|                    | 2. Pspice                                                                                                |                                                                                              |  |  |  |  |  |
|                    | 3. Proteus                                                                                               |                                                                                              |  |  |  |  |  |
| Madia Dambalaianan | Perangkat Lunak:                                                                                         | Perangkat Keras:                                                                             |  |  |  |  |  |
| Media Pemberajaran | MS Power Point, MS Word, MS Exel,<br>Wifi                                                                | White Board (WB), LCD Projector, Laptop, Pointer,<br>Spidol WB, Gadget, Laser pointer, WIFI. |  |  |  |  |  |
| Team Teaching      | 1. Poedji Oetomo, ST, MT                                                                                 |                                                                                              |  |  |  |  |  |
| Mata Kuliah Syarat |                                                                                                    |                                                                                              |  |  |  |  |  |
| Bobot Penilaian    | Absen 10%                                                                                                |                                                                                              |  |  |  |  |  |
|                    | Quis/Tugas 20%                                                                                           |                                                                                              |  |  |  |  |  |
|                    | UTS 30%                                                                                                  |                                                                                              |  |  |  |  |  |
| Grade              | Angka Huruf                                                                                              |                                                                                              |  |  |  |  |  |
|                    | 80 - 100 A                                                                                               |                                                                                              |  |  |  |  |  |
|                    | 75 - 79,99 A-<br>72 - 74 99 B+                                                                           |                                                                                              |  |  |  |  |  |
|                    | 68 - 71,99 B                                                                                             |                                                                                              |  |  |  |  |  |
|                    | 65 - 67,99 B-                                                                                            |                                                                                              |  |  |  |  |  |
|                    | 62 - 64,99 C+                                                                                            |                                                                                              |  |  |  |  |  |
|                    | 41 - 54.99 D                                                                                             |                                                                                              |  |  |  |  |  |
|                    | 0 - 40,99 E                                                                                              |                                                                                              |  |  |  |  |  |

## MATRIK RENCANA PEMBELAJARAN SEMESTER

| Pertemuan<br>ke : | Sub-CP-MK<br>(sebagai<br>kemampuan<br>akhir yang<br>diharapkan) | Indikator                                                                                                    | Kriteria &<br>Bentuk                                                                                                    | Metode<br>Pembelajaran<br>(estimasi<br>waktu)                                                                                                    | Materi Pembelajaran                                                                                                    | Bobot     |
|-------------------|-----------------------------------------------------------------|----------------------------------------------------------------------------------------------------|----------------------------------------------------------------------------------------------------|----------------------------------------------------------------------------------------------------|----------------------------------------------------------------------------------------------------|-----------|
| 1                 | Pendahuluan                                                     | Dapat mengkaji<br>dan<br>mengupayakan<br>penguasaan atas<br>teori, prinsip,<br>konsep, dan<br>generalisasi<br>yang berkaitan<br>dengan<br>menggambar<br>teknik.                    | Kriteria :<br>Ketepatan dan<br>kesesuaian<br>dalam<br>menyampaikan<br>ragam<br>permasalahan<br>pendahuluan<br>gambar teknik.<br>Bentuk :<br>Membuat<br>resume perihal<br>pendahuluan<br>gambar teknik.     | Kuliah &<br>Diskusi:<br>Ceramah TM<br>(Tatap<br>Muka)/daring<br>= 1x2x50"<br>Tugas :<br>Mengerjakan<br>soal-soal<br>dirumah<br>pendahuluan<br>gambar<br>teknik,<br>dikumpulkan<br>pada<br>pertemuan<br>berikutnya.                | <ol> <li>Pengenalan Ukuran<br/>kertas gambar.</li> <li>Pengenalan ukuran arti<br/>garis &amp; bentuk garis<br/>gambar rangkaian.</li> <li>Simbol Listrik &amp;<br/>elektronika.</li> </ol> | 0,74<br>% |
| 2                 | Simbol<br>Komponen dan<br>Instalasi Listrik                     | Dapat mengkaji<br>dan<br>mengupayakan<br>penguasaan atas<br>teori, prinsip,<br>konsep, dan<br>generalisasi<br>yang berkaitan<br>dengan Simbol<br>Komponen dan<br>Instalasi Listrik | Kriteria :<br>Ketepatan dan<br>kesesuaian<br>dalam<br>menyampaikan<br>Simbol<br>Komponen dan<br>Instalasi Listrik<br>Bentuk :<br>Membuat<br>resume perihal<br>Simbol<br>Komponen dan<br>Instalasi Listrik  | Kuliah &<br>Diskusi:<br>Ceramah TM<br>(Tatap<br>Muka)/daring<br>= 1x2x50"<br>Tugas :<br>Mengerjakan<br>soal-soal<br>dirumah<br>Simbol<br>Komponen<br>dan Instalasi<br>Listrik,<br>dikumpulkan<br>pada<br>pertemuan<br>berikutnya. | <ol> <li>Ragam ukuran kertas</li> <li>Membuat " Etiket "<br/>gambar.</li> <li>Menentukan kertas kerja.</li> <li>Menentukan posisi<br/>gambar pada kertas</li> </ol>                        | 0,74<br>% |
| 3                 | Instalasi Listrik<br>Sederhana                                  | Dapat mengkaji<br>dan<br>mengupayakan<br>penguasaan atas<br>teori, prinsip,<br>konsep, dan<br>generalisasi<br>yang berkaitan<br>dengan Instalasi<br>Listrik<br>Sederhana           | Kriteria :<br>Ketepatan dan<br>kesesuaian<br>dalam<br>menyampaikan<br>ragam<br>permasalahan<br>Instalasi Listrik<br>Sederhana.<br>Bentuk :<br>Membuat<br>resume perihal<br>Instalasi Listrik<br>Sederhana. | Kuliah &<br>Diskusi:<br>Ceramah TM<br>(Tatap<br>Muka)/daring<br>= 1x2x50"<br>Tugas :<br>Mengerjakan<br>soal-soal<br>dirumah<br>Instalasi<br>Listrik<br>Sederhana,<br>dikumpulkan<br>pada<br>pertemuan<br>berikutnya.              | <ol> <li>Instalasi Listrik<br/>Sederhana</li> <li>Rangkaian Single line<br/>diagram</li> </ol>                                                                                             | 0,74<br>% |
| 4                 | Tugas 1                                                         | Dapat mengkaji<br>dan<br>mengupayakan<br>penguasaan atas                                                                                                    | <b>Kriteria :</b><br>Ketepatan dan<br>kesesuaian<br>dalam                                                                                                    | Kuliah &<br>Diskusi:<br>Ceramah TM<br>(Tatap                                                                                                    |                                                                                                    | 0,74<br>% |

|   |                                                      | teori, prinsip,<br>konsep, dan<br>generalisasi<br>yang berkaitan<br>dengan sistem<br>manajemen K3.                                                                  | menyampaikan<br>ragam<br>permasalahan<br>sistem<br>manajemen K3.<br><b>Bentuk :</b><br>Membuat<br>resume perihal<br>sistem<br>manajemen K3.                                                    | Muka)/daring<br>= 1x2x50"<br>Tugas :<br>Mengerjakan<br>soal-soal<br>dirumah<br>sistem<br>manajemen<br>K3,<br>dikumpulkan<br>pada<br>pertemuan<br>berikutnya                                                 |           |
|---|------------------------------------------------------|----------------------------------------------------------------------------------------------------|----------------------------------------------------------------------------------------------------|----------------------------------------------------------------------------------------------------|-----------|
| 5 | Simbol<br>komponen dan<br>Instalasi Motor<br>Listrik | Dapat mengkaji<br>dan<br>mengupayakan<br>penguasaan atas<br>teori, prinsip,<br>konsep, dan<br>generalisasi<br>yang berkaitan<br>dengan<br>manajemen<br>resiko K3.   | Kriteria :<br>Ketepatan dan<br>kesesuaian<br>dalam<br>menyampaikan<br>ragam<br>permasalahan<br>manajemen<br>resiko K3.<br>Bentuk :<br>Membuat<br>resume perihal<br>manajemen<br>resiko K3.     | Kuliah &<br>Diskusi:<br>Ceramah TM<br>(Tatap<br>Muka)/daring<br>= 1x2x50"<br>Tugas :<br>Mengerjakan<br>soal-soal<br>dirumah<br>manajemen<br>resiko K3,<br>dikumpulkan<br>pada<br>pertemuan<br>berikutnya.   | 0,74<br>% |
| 6 | Lanjutan<br>Instalasi Motor<br>Listrik               | Dapat mengkaji<br>dan<br>mengupayakan<br>penguasaan atas<br>teori, prinsip,<br>konsep, dan<br>generalisasi<br>yang berkaitan<br>dengan<br>pengendalian<br>kerugian. | Kriteria :<br>Ketepatan dan<br>kesesuaian<br>dalam<br>menyampaikan<br>ragam<br>permasalahan<br>pengendalian<br>kerugian.<br>Bentuk :<br>Membuat<br>resume perihal<br>pengendalian<br>kerugian. | Kuliah &<br>Diskusi:<br>Ceramah TM<br>(Tatap<br>Muka)/daring<br>= 1x2x50"<br>Tugas :<br>Mengerjakan<br>soal-soal<br>dirumah<br>pengendalian<br>kerugian,<br>dikumpulkan<br>pada<br>pertemuan<br>berikutnya. | 0,74<br>% |
| 7 | Tugas 2                                              | Memahami,<br>mendefiisikan,<br>menjelaskan,<br>perkuliahan dari<br>tatap muka 1<br>sampai dengan<br>tatap muka le 6                                                 | Kriteria :<br>Ketepatan<br>menjawab soal-<br>soal yang<br>diberikan<br>Bentuk :<br>Mengerjakan<br>Quiz.                                                                                        | Soal tertulis<br>TM (Tatap<br>Muka)/daring<br>= 1x2x50"<br>Tugas :<br>Mengerjakan<br>soal-soal,                                                                                                    | 0,74<br>% |
| 8 | UJIAN<br>TENGAH<br>SEMESTER                          |                                                                                                    |                                                                                                    |                                                                                                    | 30<br>%   |
| 9 | Symbol<br>Komponen                                   | Dapat mengkaji<br>dan<br>mengupayakan<br>penguasaan atas<br>teori, prinsip,<br>konsep, dan<br>generalisasi                                                          | Kriteria :<br>Ketepatan dan<br>kesesuaian<br>dalam<br>menyampaikan<br>ragam<br>permasalahan                                                                                                    | Kuliah &<br>Diskusi:<br>Ceramah TM<br>(Tatap<br>Muka)/daring<br>= 1x2x50"                                                                                                    | 0,74<br>% |

|     |                 | vang berkaitan   | iob safetv       | Tugas :      |  |      |
|-----|-----------------|------------------|------------------|--------------|--|------|
|     |                 | dengan iob       | analisys.        | Mengeriakan  |  |      |
|     |                 | safety analisys. | / -              | soal-soal    |  |      |
|     |                 |                  | Bentuk :         | dirumah job  |  |      |
|     |                 |                  | Membuat          | safety       |  |      |
|     |                 |                  | resume perihal   | analisys,    |  |      |
|     |                 |                  | job safety       | dikumpulkan  |  |      |
|     |                 |                  | analisys.        | pada         |  |      |
|     |                 |                  | ,                | pertemuan    |  |      |
|     |                 |                  |                  | berikutnya.  |  |      |
|     |                 | Dapat mengkaji   | Kriteria :       | Kuliah &     |  |      |
|     |                 | dan              | Ketepatan dan    | Diskusi:     |  |      |
|     |                 | mengupayakan     | kesesuaian       | Ceramah TM   |  |      |
|     |                 | penguasaan atas  | dalam            | (Tatap       |  |      |
|     |                 | teori, prinsip,  | menyampaikan     | Muka)/daring |  |      |
|     |                 | konsep, dan      | ragam            | = 1x2x50"    |  |      |
|     | Managanahan     | generalisasi     | permasalahan     |              |  |      |
| 10  | wenggambar      | yang berkaitan   | inspeksi K3.     | Tugas :      |  | 0,74 |
| 10  | dengan          | dengan inspeksi  |                  | Mengerjakan  |  | %    |
|     | Autodesk        | КЗ.              | Bentuk :         | soal-soal    |  |      |
|     |                 |                  | Membuat          | dirumah      |  |      |
|     |                 |                  | resume perihal   | inspeksi K3, |  |      |
|     |                 |                  | inspeksi K3.     | dikumpulkan  |  |      |
|     |                 |                  |                  | pada         |  |      |
|     |                 |                  |                  | pertemuan    |  |      |
|     |                 |                  |                  | berikutnya.  |  |      |
|     |                 | Dapat mengkaji   | Kriteria :       | Kuliah &     |  |      |
|     |                 | dan              | Ketepatan dan    | Diskusi:     |  |      |
|     |                 | mengupayakan     | kesesuaian       | Ceramah TM   |  |      |
|     |                 | penguasaan atas  | dalam            | (Tatap       |  |      |
|     |                 | teori, prinsip,  | menyampaikan     | Muka)/daring |  |      |
|     |                 | konsep, dan      | ragam            | = 1x2x50"    |  |      |
|     |                 | generalisasi     | permasalahan     |              |  |      |
|     |                 | yang berkaitan   | dasar-dasar      | Tugas :      |  |      |
|     | Aplikasi        | dengan dasar-    | kesehatan kerja. | Mengerjakan  |  | 0,74 |
| 11  | Autodesk        | dasar kesehatan  |                  | soal-soal    |  | %    |
|     |                 | kerja.           | Bentuk :         | dirumah      |  |      |
|     |                 |                  | Membuat          | dasar-dasar  |  |      |
|     |                 |                  | resume perihal   | kesehatan    |  |      |
|     |                 |                  | dasar-dasar      | kerja,       |  |      |
|     |                 |                  | kesehatan kerja. | dikumpulkan  |  |      |
|     |                 |                  | _                | pada         |  |      |
|     |                 |                  |                  | pertemuan    |  |      |
|     |                 |                  |                  | berikutnya.  |  |      |
|     |                 |                  | Kriteria :       | Kuliah &     |  |      |
|     |                 |                  | Ketepatan dan    | Diskusi:     |  |      |
|     |                 |                  | kesesuaian       | Ceramah TM   |  |      |
|     |                 |                  | dalam            | (Tatap       |  |      |
|     |                 |                  | menyampaikan     | Muka)/daring |  |      |
|     |                 |                  | ragam            | = 1x2x50"    |  |      |
|     |                 |                  | permasalahan     |              |  |      |
|     | Menggambar      |                  | alat pelindung   | Tugas :      |  | 0.74 |
| 12  | dengan DSnice   |                  | diri.            | Mengerjakan  |  | %    |
|     | achgan i Spice  |                  |                  | soal-soal    |  | 70   |
|     |                 |                  | Bentuk :         | dirumah alat |  |      |
|     |                 |                  | Membuat          | pelindung    |  |      |
|     |                 |                  | resume perihal   | diri,        |  |      |
|     |                 |                  | alat pelindung   | dikumpulkan  |  |      |
|     |                 |                  | diri.            | pada         |  |      |
|     |                 |                  |                  | pertemuan    |  |      |
|     |                 |                  |                  | berikutnya.  |  |      |
|     |                 |                  | Kriteria :       | Kuliah &     |  |      |
|     |                 |                  | Ketepatan dan    | Diskusi:     |  |      |
|     |                 |                  | kesesuaian       | Ceramah TM   |  |      |
| 13  | Anlikasi PSnice |                  | dalam            | (Tatap       |  | 0,74 |
| 1.5 | poprice         |                  | menyampaikan     | Muka)/daring |  | %    |
|     |                 |                  | ragam            | = 1x2x50"    |  |      |
|     |                 |                  | permasalahan     |              |  |      |
|     |                 |                  | basic fire       | Tugas :      |  |      |

|    |                              |                                                                                                    | training.<br>Bentuk :<br>Membuat<br>resume perihal<br>basic fire<br>training.                                                                                                    | Mengerjakan<br>soal-soal<br>dirumah basic<br>fire training,<br>dikumpulkan<br>pada<br>pertemuan<br>berikutnya.                                                                                            |                                                               |           |
|----|------------------------------|----------------------------------------------------------------------------------------------------|----------------------------------------------------------------------------------------------------|----------------------------------------------------------------------------------------------------|---------------------------------------------------------------|-----------|
| 14 | Menggambar<br>dengan Proteus |                                                                                                    | Kriteria :<br>Ketepatan dan<br>kesesuaian<br>dalam<br>menyampaikan<br>ragam<br>permasalahan<br>K3 pada<br>kelistrikan.<br>Bentuk :<br>Membuat<br>resume perihal<br>K3 pada<br>kelistrikan. | Kuliah &<br>Diskusi:<br>Ceramah TM<br>(Tatap<br>Muka)/daring<br>= 1x2x50"<br>Tugas :<br>Mengerjakan<br>soal-soal<br>dirumah K3<br>pada<br>kelistrikan,<br>dikumpulkan<br>pada<br>pertemuan<br>berikutnya. |                                                               | 0,74<br>% |
| 15 | Aplikasi Proteus             | Memahami,<br>mendefiisikan,<br>menjelaskan,<br>perkuliahan dari<br>tatap muka 9<br>sampai dengan<br>tatap muka le 14 | Kriteria :<br>Ketepatan<br>menjawab soal-<br>soal yang<br>diberikan<br>Bentuk :<br>Melaksanakan<br>Quiz.                                                                                   | Soal tertulis<br>TM (Tatap<br>Muka)/daring<br>= 1x2x50"<br><b>Tugas :</b><br>Mengerjakan<br>soal-soal.                                                                                                    | Mengerjakan soal quiz<br>dengan materi pertemuan 9<br>s/d 14. | 0,74<br>% |
| 16 | UJIAN<br>AKHIR<br>SEMESTER   |                                                                                                    |                                                                                                    |                                                                                                    |                                                               | 40<br>%   |

| Di susun oleh<br>Dosen Pengampu: |                                                                                                    | Ketua Program Studi Teknk<br>Elektro: | Diperiksa oleh Ketua<br>Tim Kelompok Ilmu -<br>Teknik Elektro: |
|----------------------------------|----------------------------------------------------------------------------------------------------|---------------------------------------|----------------------------------------------------------------|
| Meren                            | = PERMATIAN =<br>Dilarang memperbanyak<br>sebagian atau seluruh isi<br>dokumen tanpa izin dari<br>Program Studi Teknik Elektro -<br>Fakultas Teknologi Industri -<br>ISTN | Harlan                                | (bff                                                           |
| ( Ariman, ST, MT)                |                                                                                                    | ( Harlan Effendi, ST, MT )            | (Poedji Oetomo, ST,<br>MT)                                     |